# Tagnyilvántartó Informatikai Rendszer Portál felhasználói kézikönyv

v2.0

# Tartalom

| Bevezetés                                                                                                 | 3  |
|----------------------------------------------------------------------------------------------------|----|
| Nyilatkozatok                                                                                             | 4  |
| Nyilatkozat megtekintése                                                                                  | 6  |
| Kiemelt adatok                                                                                            | 6  |
| Alapadatok                                                                                                | 6  |
| Tételek – 2022.01.01-től érvényben lévő földgáz szekciós bevallási folyamat szerinti nyilatkozatok esetén | 7  |
| Tételek – 2021.12.31-ig érvényben lévő földgáz szekciós bevallási folyamat szerinti nyilatkozatok esetén  | 7  |
| Tételek – kőolaj szekció esetén                                                                           | 7  |
| E-aláírás                                                                                                 | 8  |
| Hibalista                                                                                                 | 8  |
| Csatolmányok                                                                                              | 8  |
| Verziók                                                                                                   | 9  |
| Nyilatkozat megtekintésekor elérhető funkciók                                                             | 10 |
| Megjelölés benyújtásra                                                                                    | 10 |
| Benyújtásra jelölés visszavonása                                                                          | 10 |
| Benyújtás                                                                                                 | 10 |
| Letöltés                                                                                                  | 10 |
| Módosítás                                                                                                 | 10 |
| Önrevízió                                                                                                 | 10 |
| Tömeges aláírásra jelölés                                                                                 | 11 |
| Aláírásra jelölés visszavonása                                                                            | 11 |
| Aláírás                                                                                                   | 11 |
| Nyilatkozat rögzítésekor elérhető funkciók                                                                | 12 |
| Mentés és kilépés a nyilatkozatból                                                                        | 12 |
| Mentés és nyilatkozat zárolása saját szerkesztésre                                                        | 12 |
| Mentés és aláírás                                                                                         | 13 |
| Mentés és aláírása jelölés                                                                                | 13 |
| Mentés és benyújtás                                                                                       | 13 |
| Elvetés                                                                                                   | 13 |
| Kilépés                                                                                                   | 13 |
| Új nyilatkozat felvétele                                                                                  | 14 |
| Kőolaj szekciós nyilatkozat                                                                               | 15 |

| 2021.12.31-ig érvényben lévő földgáz szekciós bevallási folyamat időszakára eső nyilatkozat | 16 |
|---------------------------------------------------------------------------------------------|----|
| 2022.01.01-től érvényes földgáz szekciós bevallási folyamat időszakára eső nyilatkozat      | 17 |
| Nyilatkozat bővítése további elszámolási időszakkal                                         | 17 |
| Kerekítés                                                                                   |    |
| Hibás tételek                                                                               | 19 |
| Visszaigénylés                                                                              | 19 |
| Nyilatkozat módosítása                                                                      | 20 |
| Kőolaj szekciós nyilatkozat                                                                 | 20 |
| 2021.12.31-ig érvényes földgáz szekciós bevallási folyamat időszakára eső nyilatkozat       | 22 |
| 2022.01.01-től érvényes földgáz szekciós bevallási folyamat időszakára eső nyilatkozat      |    |
| Nyilatkozat önrevíziója                                                                     | 25 |
| Kőolaj szekciós nyilatkozat                                                                 | 25 |
| 2021.12.31-ig érvényes földgáz szekciós bevallási folyamat időszakára eső nyilatkozat       |    |
| 2022.01.01-től érvényes földgáz szekciós bevallási folyamat időszakára eső nyilatkozat      |    |
| Nyilatkozat aláírása                                                                        | 29 |
| Aláírói tanúsítvány kiválasztása                                                            | 29 |
| A tanúsítvány kiválasztása elhúzódhat                                                       |    |
| Tanúsítvány ellenőrzése                                                                     |    |
| Aláírás folytatása                                                                          | 32 |
| PIN kód megadása esetén további várakozás                                                   | 32 |
| Sikeres aláírás ellenőrzése                                                                 | 32 |
| Nyilatkozat benyújtása                                                                      |    |
| Tömeges aláírási és benyújtási műveletek                                                    | 35 |
| Nyilatkozat rögzítése, megjelölés aláírásra                                                 | 35 |
| Nyilatkozatok tömeges aláírása                                                              | 35 |
| Nyilatkozatok tömeges benyújtása                                                            |    |
| Egyéb műveletek                                                                             | 39 |
| Tömeges aláírásra jelölés                                                                   |    |
| Tömeges aláírásra jelölés visszavonása                                                      |    |
| Tömeges benyújtásra jelölés                                                                 | 41 |
| Tömeges benyújtásra jelölés visszavonása                                                    |    |
| A nyilatkozat benyújtás és az önrevízió lépései                                             | 43 |
| Egy nyilatkozat esetén                                                                      | 43 |
| Több nyilatkozat esetén                                                                     | 43 |

# Bevezetés

A Magyar Szénhidrogén Készletező Szövetség (MSZKSZ) közgyűlése a 2/2021. (XII. 17.) számú határozattal elfogadta a módosításokkal egységes szerkezetbe foglalt Alapszabályt, amely alapján a 2022. januárra vonatkozó bevallási időszaktól kezdődően módosulnak a földgáz tagi hozzájárulás nyilatkozat benyújtási folyamat szabályai, és ezzel együtt megváltozik a Tagnyilvántartó Informatikai Rendszer (TIR) Portál nyilatkozat kitöltési felülete is. A kőolaj szekciós folyamatokra és beviteli funkciókra ez az átalakítás nem volt hatással.

Jelen dokumentum célja a TIR Portál funkcióinak bemutatása. A földgáz és kőolaj szekció folyamatai nagymértékben megegyeznek, a fő eltérés a nyilatkozat tartalmának rögzítésénél van. A sok közös pont bemutatása a földgáz szekció elemeire épül, ahol eltérés van, ott a kőolaj szekciót külön pontban mutatjuk be.

# Nyilatkozatok

A belépés után a megszokott képernyő fogad minket, ahol a szekciónak megfelelő főmenün belül a Nyilatkozatok alpontot választva találjuk a szekcióhoz tartozó nyilatkozatok listáját.

|                    |                                |                       | 1 - badomfg   Kijelentkezés<br>938 - FÖLDGÁZ 2.0 TESZT TAG                                              |                                                                                                    |  |
|--------------------|--------------------------------|-----------------------|----------------------------------------------------------------------------------------------------|----------------------------------------------------------------------------------------------------|--|
| KEZDŐLAP           | SAJÁT ADATOK                   | FÖLDGÁZ               | KÕOLAJ                                                                                                  | TÖRZSADATOK                                                                                                    |  |
|                    |                                | Nyilatkozatok         |                                                                                                    |                                                                                                    |  |
|                    |                                | Új nyilatkozat        | L Knobe                                                                                                 |                                                                                                    |  |
| ént. Jó munkát kív | ánunk!                         | Igazolások            | нігек                                                                                                   |                                                                                                    |  |
| +                  | KEZDŐLAP<br>ént. Jó munkát kív | KEZDŐLAP SAJÁT ADATOK | KEZDŐLAP SAJÁT ADATOK FÖLDGÁZ<br>Nyilatkozatok<br>Új nyilatkozat<br>int. Jó munkát kívánunk! Igazolások | KEZDŐLAP SAJÁT ADATOK FÖLDGÁZ KŐOLAJ<br>Nyilatkozatok<br>Új nyilatkozat<br>int. Jó munkát kívánunk! Igazolások |  |

1. ábra - Nyilatkozatok listájának lekérése

Lehetőségünk van keresésre, a fejlécen kattintva sorba rendezésre. A lista a nyilatkozat(ok) fő adatait tartalmazza, illetve a benyújtás sikerességéről ad tájékoztatást.

A listában vastagított betűvel és kiemelt háttérrel látjuk azokat a nyilatkozatokat, amelyeknél a korábbi benyújtás után a felhasználó módosítást vagy önrevíziót kezdett rögzíteni a TIR Portálon, de még nem nyújtotta be a nyilatkozatot.

| Kezdől    | Jőlap > Földgáz > Nyilatkozatok<br>Új nyilatkozat   Frissítés |                  |                                     |                              |                                            |                 |                         |           |          |           |                      |  |
|-----------|---------------------------------------------------------------|------------------|-------------------------------------|------------------------------|--------------------------------------------|-----------------|-------------------------|-----------|----------|-----------|----------------------|--|
| Érke<br>N | ztetési sorszám                                               | ► Nyi            | ámolási időszak<br>atkozat állapota | €                            | Aktuális? Szűkítés<br>Sikeres? Alaphelyzet |                 |                         |           |          |           |                      |  |
|           | Érkeztetési azonositó                                         | Ügyazonosító     | Elszámolási<br>időszak              | Nyilatkozat<br>típusa        | Verzió                                     | Önrevízió       | Nyilatkozat<br>állapota | Aktuális? | Sikeres? | Hiba oka  | Utolsó<br>módosítás  |  |
|           | ekonyv/05601281-<br>202108181410-000 <u>164</u> /2021         | 0938F202104N002  | 2021.04                             | Normál                       | 2                                          | <b>~</b>        | Portálon<br>benyújtva   | <b>~</b>  | <b>~</b> |           | 2021.08.18.<br>14:10 |  |
|           | ekonyv/05601281-<br>202108061239-000 <u>114</u> /2021         | 0938F202103N003  | 2021.03                             | Normál                       | 3                                          | •               | Elfogadva               | •         | <b>~</b> |           | 2021.08.12.<br>12:40 |  |
|           | ekonyv/05601281-<br>202108110952-000 <u>127</u> /2021         | 0938F202108N001  | 2021.08                             | Normál                       | 1                                          |                 | Portálon<br>benyújtva   | <b>*</b>  | <b>~</b> |           | 2021.08.11.<br>09:52 |  |
|           | ekonyv/05601281-<br>202108110930-000 <u>126</u> /2021         | 0938F202107N002  | 2021.07                             | Normál                       | 2                                          |                 | Portálon<br>benyújtva   | <         | <b>~</b> |           | 2021.08.11.<br>09:30 |  |
|           | ekonyv/05601281-<br>202108090847-000 <u>124</u> /2021         | 0938F202102V006  | 2021.02                             | Visszaigénylő                | 6                                          | •               | Portálon<br>benyújtva   | <b>*</b>  | ×        | Részletek | 2021.08.09.<br>08:47 |  |
|           | ekonyv/05601281-<br>202108061349-000 <u>121</u> /2021         | 0938F202102N003  | 2021.02                             | Normál                       | 3                                          | •               | Portálon<br>benyújtva   | <b>*</b>  | <b>*</b> |           | 2021.08.06.<br>13:49 |  |
|           | ekonyv/05601281-<br>202108061339-000 <u>119</u> /2021         | 0938F202103V007  | 2021.03                             | Visszaigénylő                | 7                                          |                 | Portálon<br>benyújtva   | <b>*</b>  | ×        | Részletek | 2021.08.06.<br>13:39 |  |
|           | ekonyv/05601281-                                              | 0038E303106\/003 | 2021.06                             | Viccoainánviñ<br>2. ábra - 1 | ء<br>Nvilatk                               | 🥒<br>ozatok lis | Portálon                |           |          |           | 2021.08.06.          |  |

A lista felett, jobb oldalon, az "Új nyilatkozat" link segítségével, vagy a szekciónak megfelelő főmenü "Új nyilatkozat" alpontja választásával lehetőség van az ÚJ NYILATKOZAT FELVÉTELE oldalon az új nyilatkozat rögzítését elindítani.

A sorok elején található nyílra kattintva megjelenő menüben a következő funkciók érhetők el:

- NYILATKOZAT MEGTEKINTÉSE
  - A menüpont mindig elérhető.
- NYILATKOZAT MÓDOSÍTÁSA
  - A menüpont akkor érhető el, amíg a nyilatkozat még nem került elfogadásra.
- NYILATKOZAT ÖNREVÍZIÓJA
  - A menüpont elfogadott normál, vagy önrevíziós nyilatkozat esetén érhető el.
- NYILATKOZAT ALÁÍRÁSA
  - A menüpont elérhető, amíg a nyilatkozatot nem nyújtjuk be.
- XML dokumentum letöltése lásd LETÖLTÉS
  - A menüpont mindig elérhető.
- PDF nyomtatvány letöltése lásd LETÖLTÉS
  - A menüpont benyújtott nyilatkozat esetén érhető el.
- PDF tájékoztató letöltése lásd LETÖLTÉS
  - A menüpont benyújtott nyilatkozat esetén érhető el.
- TÖMEGES ALÁÍRÁSRA JELÖLÉS
  - A menüpont elérhető, amíg a nyilatkozatot nem nyújtjuk be, és még nem jelöltük a nyilatkozatot tömeges aláírásra.
- TÖMEGES ALÁÍRÁSRA JELÖLÉS VISSZAVONÁSA
  - A menüpont elérhető, amíg a nyilatkozatot nem nyújtjuk be, és már megjelöltük a nyilatkozatot tömeges aláírásra.
- TÖMEGES BENYÚJTÁSRA JELÖLÉS
  - A menüpont elérhető, amíg a nyilatkozatot nem nyújtjuk be, és még nem jelöltük a nyilatkozatot tömeges benyújtásra.
- TÖMEGES BENYÚJTÁSRA JELÖLÉS VISSZAVONÁSA
  - A menüpont elérhető, amíg a nyilatkozatot nem nyújtjuk be, és már megjelöltük a nyilatkozatot tömeges benyújtásra.

# Nyilatkozat megtekintése

A mentett (munkaanyag) vagy benyújtott nyilatkozat megtekintését a NYILATKOZATOK oldalon tudjuk kezdeményezni.

A megtekintés kezdeményezése után a TIR Portál megjeleníti a nyilatkozat adatait. A fejlécben kiemelt adatok alatt a nyilatkozat részleteit az Alapadatok, a Tételek, az E-aláírás, a Hibalista, a Csatolmányok és a Verziók fül alatt találjuk meg.

Az egyes fülek alatt található funkciók leírását később, a NYILATKOZAT MEGTEKINTÉSEKOR ELÉRHETŐ FUNKCIÓK fejezetben olvashatjuk.

#### Kiemelt adatok

Nyilatkozat megtekintése (munkaanyag)

| Szekció            | Földgáz       | Bevallási időszak       | 2021. november |
|--------------------|---------------|-------------------------|----------------|
| Nyilatkozat típusa | Visszaigénylő | Előző verzió            | -              |
| Tételek száma      | 2             | Visszaigénylés összesen | 7 712 Ft       |

3. ábra - Nyilatkozat fejléce

A megtekintett nyilatkozat fejlécében található néhány fő, kiemelt adat, amely azonosítja a nyilatkozatot, illetve látható a nyilatkozat összege.

#### Alapadatok

A nyilatkozat állapotát tartalmazza, amennyiben mentéskor a TIR automatikus ellenőrzései hibát találtak, piros színnel kiemelve látjuk a hibaüzeneteket.

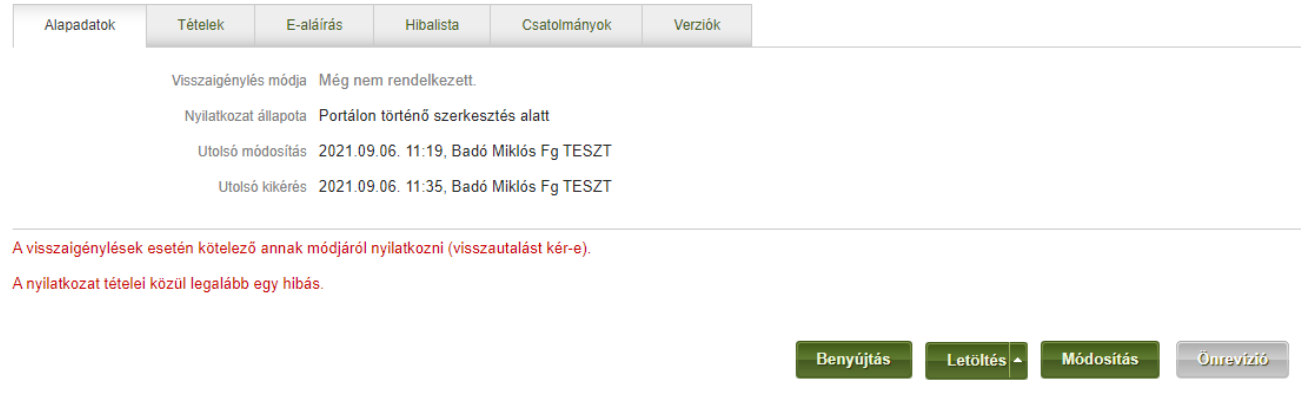

4. ábra - Alapadatok fül - hibajelzés

# Tételek – 2022.01.01-től érvényben lévő földgáz szekciós bevallási folyamat szerinti nyilatkozatok esetén

A nyilatkozat tételeit tartalmazza, amennyiben a tételhez kapcsolódóan a TIR automatikus ellenőrzései hibát találtak, a sorok végén piros nyíl jelenik meg. Erre a nyílra kattintva olvasható a tételhez tartozó hibaüzenet.

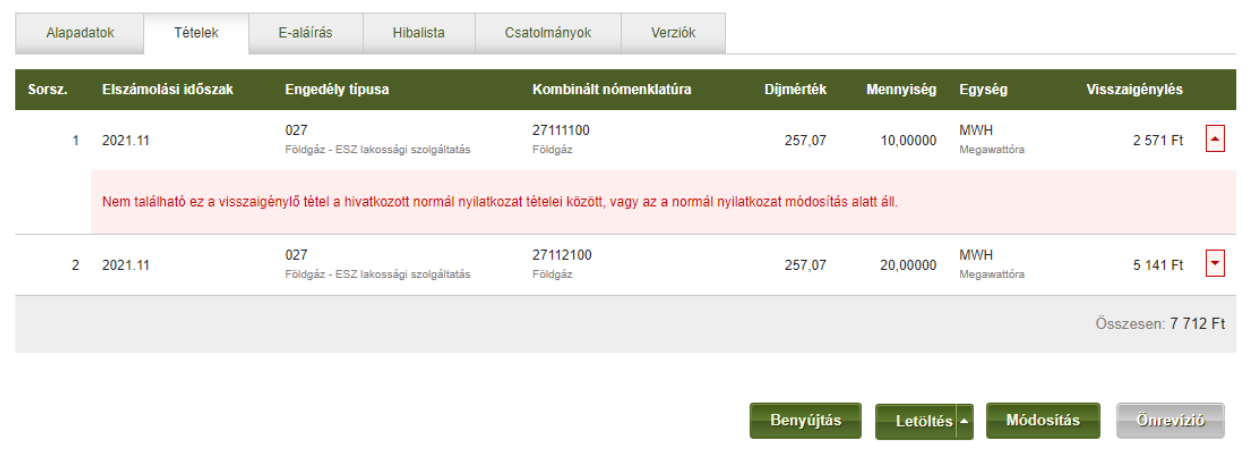

5. ábra - Tételek megtekintése – hibajelzés

A lista a bejelentett mennyiséget, illetve önrevízió esetén annak változását tartalmazza.

Tételek – 2021.12.31-ig érvényben lévő földgáz szekciós bevallási folyamat szerinti nyilatkozatok esetén

| Alapad  | latok Tételek                                            | E-aláírás Hibalista                     | a Csatolmányok                                         | Verziók                                 |                                                  |                                                 |                                   |                                                           |
|---------|----------------------------------------------------------|-----------------------------------------|--------------------------------------------------------|-----------------------------------------|--------------------------------------------------|-------------------------------------------------|-----------------------------------|-----------------------------------------------------------|
| Kombiná | Engedélytípus kódja                                      | v<br>v                                  | Engedély s<br>Nullás/üres tételek eln                  | rejtêse 🖌                               | Ala                                              | Szűkítés<br>Iphelyzet                           |                                   |                                                           |
| Sorsz.  | Encodito dinana                                          |                                         |                                                        |                                         |                                                  |                                                 |                                   |                                                           |
|         | Engedely upusa                                           | Enged                                   | ély száma Komb                                         | binált nómenklatúra Menn                | iyiség E                                         | Egység                                          | Hozzájárulás mértéke              | Hozzájárulási díj                                         |
| 1       | O16<br>Földgáz - kereskedelmi működés                    | Enged<br>247/20<br>si engedély Nem telé | ély száma Komb<br>09 27112<br>ephelyhez kötött Földgáz | pinált nómenklatúra Menn<br>2100 2<br>z | nyiség E<br>200,00000 <sup>N</sup>               | E <b>gység</b><br>MWH<br><sup>Megawattóra</sup> | Hozzájárulás mértéke<br>257,07 Ft | Hozzájárulási díj<br>51 414 Ft 💌                          |
| 1       | Engedely tipusa<br>016<br>Földgåz - kereskedelmi működé: | Enged<br>247/20<br>si engedély Nem teli | ély száma Komb<br>09 27112<br>sphelyhez kötött Földgás | pinált nómenklatúra Menn<br>2100<br>z   | <b>nyiség E</b><br>100,00000 <mark>N</mark><br>N | E <b>gység</b><br>MWH<br>Megawattóra            | Hozzájárulás mértéke<br>257,07 Ft | Hozzájárulási díj<br>51 414 Ft 🛛 💌<br>Összesen: 51 414 Ft |

6. ábra- Tételek megtekintése

#### A lista a nyilatkozaton bejelentett mennyiséget tartalmazza.

#### Tételek – kőolaj szekció esetén

| Alapa  | datok                            | Fételek E        | E-aláírás                       | Záradékolás      | Hibalista                         | Csatolmányok          | Verziók   |                         |                      |                    |       |
|--------|----------------------------------|------------------|---------------------------------|------------------|-----------------------------------|-----------------------|-----------|-------------------------|----------------------|--------------------|-------|
| Kombir | Engedélytípu<br>iált nómenklatúr | s kódja          |                                 | *<br>* Ni        | Engedély<br>ullás/üres tételek el | száma<br>rejtése ✔    |           | Szűkítés<br>Alaphelyzet |                      |                    |       |
| Sorsz. | Engedély t                       | ipusa En         | ngedély száma                   |                  | Kombinál                          | t nómenklatúra        | Mennyiség | Egység                  | Hozzájárulás mértéke | Hozzájárulási díj  |       |
|        | 006<br>Adóraktári en             | OI<br>gedély 112 | IL_001<br>23 Budapest, XII. kei | rület, Alma u 22 | 27101241<br>Benzin PB<=           | 0,013 g/l, RON < 95   | 100,00000 | MAL<br>e.LIT15          | 4 145,00 Ft          | 414 500 Ft         | -     |
| :      | 2 006<br>Adóraktári en           | OI<br>gedély 112 | IL_001<br>23 Budapest, XII. kei | rület, Alma u 22 | <b>27102011</b><br>Gázolaj; S ≪   | = 0,001 tömegszázalék | 200,00000 | MAL<br>e.LIT15          | 3 883,00 Ft          | 776 600 Ft         | -     |
|        |                                  |                  |                                 |                  |                                   |                       |           |                         |                      | Összesen: 1 191 10 | 00 Ft |

7. ábra - Kőolaj nyilatkozat tételei

A lista a nyilatkozaton benyújtott mennyiségeket tartalmazza.

#### E-aláírás

Ezen az oldalon látjuk, ha korábban már aláírtuk elektronikusan a nyilatkozatot.

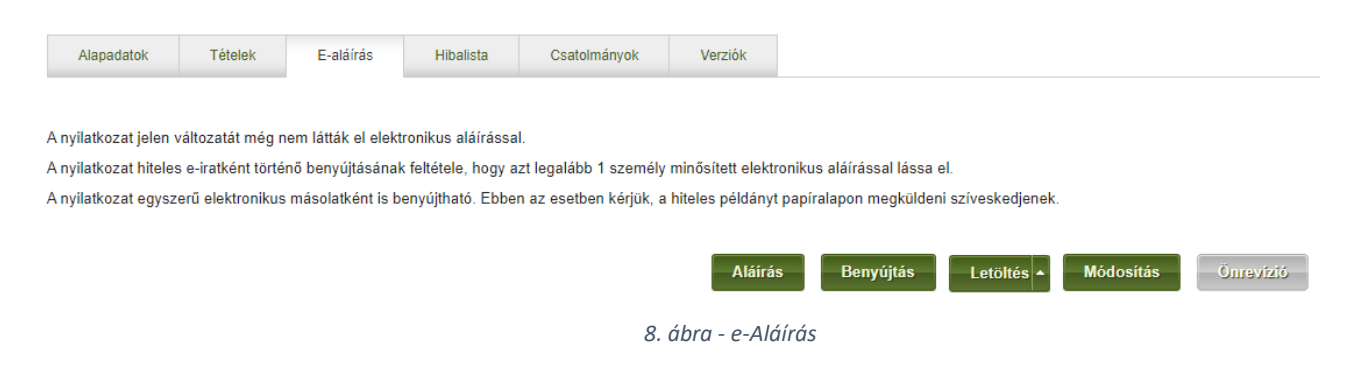

#### Hibalista

Amennyiben mentéskor, benyújtáskor a TIR hibát talált, ezen a fülön látjuk összesítve a hibalistát.

| Alapadatok  | Tételek                                                                                                    | E-aláírás            | Hibalista            | Csatolmányok              | Verziók            |  |  |  |  |  |
|-------------|----------------------------------------------------------------------------------------------------|----------------------|----------------------|---------------------------|--------------------|--|--|--|--|--|
| Hatókör     | Hibaszöveg                                                                                                    |                      |                      |                           |                    |  |  |  |  |  |
| Nyilatkozat | A visszaigénylés                                                                                                    | ek esetén kötelező   | annak módjáról nyi   | ilatkozni (visszautalást  | (ér-e).            |  |  |  |  |  |
| 1. tétel    | Nem található ez a visszaigénylő tétel a hivatkozott normál nyilatkozat tételei között, vagy az a normál nyilatkozat módosítás alatt áll. |                      |                      |                           |                    |  |  |  |  |  |
| 2. tétel    | Nem található ez                                                                                                    | z a visszaigénylő té | el a hivatkozott nor | mál nyilatkozat tételei k | özött, vagy az a i |  |  |  |  |  |

9. ábra - Nyilatkozat hibalista

#### Csatolmányok

Az MSZKSZ ügyfélszolgálata csatolmányt rendelhet a nyilatkozathoz. Ezen a fülön ezeket a csatolmányokat tudjuk letölteni.

| Alapadatok          | Tételek                 | E-aláírás        | Hibalista        | Csatolmányok        | Verziók |           |            |           |           |  |  |  |
|---------------------|-------------------------|------------------|------------------|---------------------|---------|-----------|------------|-----------|-----------|--|--|--|
| A nyilatkozathoz ne | em tartoznak csa        | atolmányok, vagy | nem érhetők el a | portálon keresztül. |         |           |            |           |           |  |  |  |
|                     |                         |                  |                  |                     |         | Benyújtás | Letöltés 🔺 | Módosítás | Önrevízió |  |  |  |
|                     | 10. ábra - Csatolmányok |                  |                  |                     |         |           |            |           |           |  |  |  |

#### Verziók

Ezen a fülön a nyilatkozat korábbi verzióit tudjuk elérni. A sor elején található nyílra kattintva az adott verzión tudjuk elindítani a NyILATKOZATOK (Főoldal / Földgáz / Nyilatkozatok) oldalon is elérhető funkciókat.

Vastag betűvel kiemelve látjuk a munkaanyag verzióját.

| Alapadatok                        | Tételek              | E-aláírás | Hibalista       | Csatolm | nányok    | Verziók                               |           |          |             |                      |
|-----------------------------------|----------------------|-----------|-----------------|---------|-----------|---------------------------------------|-----------|----------|-------------|----------------------|
| Érkeztetés                        | azonositó            |           | Ügyazonosító    | Verzió  | Önrevízió | Nyilatkozat állapota                  | Aktuális? | Sikeres? | Hiba<br>oka | Utolsó<br>módosítás  |
| Þ                                 |                      |           |                 |         | <b>V</b>  | Portálon történő szerkesztés<br>alatt | ~         |          |             | 2021.08.12.<br>12:40 |
| ekonyv/056<br>000 <u>114</u> /202 | 01281-202108061<br>1 | 1239-     | 0938F202103N003 | 3       | <b>*</b>  | Elfogadva                             | <b>~</b>  | <b>*</b> |             | 2021.08.06. 13:37    |
| ekonyv/056<br>000 <u>112</u> /202 | 01281-202108061<br>1 | 1142-     | 0938F202103N002 | 2       |           | Elfogadva                             |           | <b>*</b> |             | 2021.08.06. 11:43    |
| ekonyv/056<br>000 <u>110</u> /202 | 01281-202108061<br>1 | 1141-     | 0938F202103N001 | 1       |           | Portálon benyújtva                    |           | <b>*</b> |             | 2021.08.06. 11:41    |
|                                   |                      |           |                 |         |           |                                       |           |          |             |                      |

11. ábra - Nyilatkozat korábbi verziói

Benyújtás

Letöltés 🔺

Önrevízió

# Nyilatkozat megtekintésekor elérhető funkciók

A nyilatkozat megtekintésekor, a fülek alatt található funkciók arra a nyilatkozat verzióra vonatkoznak, amelyet megtekintünk, régebbi verzió megtekintésekor erre figyelnünk kell.

#### Megjelölés benyújtásra

Akkor válasszuk ezt a funkciót, amikor mentettük és elektronikusan aláírtuk a nyilatkozatot, és egy menetben szeretnénk benyújtani a többi nyilatkozatunkkal.

Megnyomásakor a nyilatkozat tömeges benyújtásra jelölt állapotba kerül. Az ilyen állapotú nyilatkozatokat a NYILATKOZATOK TÖMEGES BENYÚJTÁSA pontban leírtak szerint is be tudjuk nyújtani.

#### Benyújtásra jelölés visszavonása

Akkor válasszuk ezt a funkciót, amikor mentettük és elektronikusan aláírtuk és benyújtásra jelölt nyilatkozatot mégsem szeretnénk a többivel együtt, egy menetben benyújtani.

Megnyomásakor a nyilatkozat tömeges benyújtásra jelölt állapota megszűnik.

#### Benyújtás

Akkor válasszuk ezt a funkciót, amikor egy mentett és elektronikusan aláírt nyilatkozatot szeretnénk benyújtani.

A funkció nem érhető el:

- súlyos hibák esetén, a hibaüzenet a HIBALISTA fülön látjuk.
- már benyújtott nyilatkozat esetén.

Megnyomásakor elindul a NYILATKOZAT BENYÚJTÁSA folyamat.

#### Letöltés

Lehetőségünk van a nyilatkozatot XML, papír alapú és egy összesítő formátumban letölteni. A papír alapú és összesítő formátumot **benyújtott** nyilatkozat esetén tudjuk letölteni.

- XML dokumentum letöltése
  - A nyilatkozatot XML formátumban tudjuk letölteni. Amennyiben a nyilatkozat aláírásra került, akkor e-Szigno e-Akta formátumban kapjuk meg az aláírt nyilatkozatot. Az e-Aktában benne lesz a nyilatkozat XML formátumban, és a tagvállalat aláírása.
  - A funkció mindig elérhető.
- PDF nyomtatvány letöltése
  - o A nyilatkozat PDF formátumú letöltését tudjuk ezzel kezdeményezni.
  - A funkció benyújtott nyilatkozat esetén érhető el.
- PDF tájékoztató letöltése
  - A nyilatkozat tartalmát egy összesítő, tájékoztató dokumentumban tudjuk itt letölteni.
  - A funkció benyújtott nyilatkozat esetén érhető el.

#### Módosítás

Akkor válasszuk ezt a menüpontot, amikor egy még nem elfogadott nyilatkozaton szeretnénk utólagos módosítást elvégezni. Miután az MSZKSZ ügyfélszolgálata elfogadta a nyilatkozatot, már csak ÖNREVÍZIÓ lehetőségünk lesz.

Megnyomásakor elindul a NYILATKOZAT MÓDOSÍTÁSA folyamat.

A funkció nem érhető el elfogadott, vagy önrevíziós nyilatkozat esetén.

#### Önrevízió

Akkor válasszuk ezt a menüpontot, amikor egy elfogadott nyilatkozaton szeretnénk utólagos módosítást elvégezni.

Megnyomásakor elindul a NYILATKOZAT ÖNREVÍZIÓJA folyamat.

A funkció nem elérhető el, amíg nem áll rendelkezésre elfogadott nyilatkozat.

#### Tömeges aláírásra jelölés

Akkor válasszuk ezt a funkciót, amikor több nyilatkozatot szeretnénk egy menetben aláírni. Megnyomásakor a nyilatkozat tömeges aláírásra jelölt állapotba kerül, és a többi ilyen állapotú nyilatkozattal együtt a NyiLATKOZATOK TÖMEGES ALÁÍRÁSA pontban leírtak szerint egy menetben aláírható, és akár be is nyújtható.

#### Aláírásra jelölés visszavonása

Akkor válasszuk ezt a funkciót, amikor valami miatt egy, már aláírásra jelölt nyilatkozatot mégsem szeretnénk a többi nyilatkozattal egyszerre aláírni.

Megnyomására a nyilatkozat tömeges aláírásra jelölt állapota megszűnik.

#### Aláírás

A funkció az E-ALÁÍRÁS fülön található.

Megnyomására elindul a NYILATKOZAT ALÁÍRÁSA folyamat.

Hibás mentett vagy benyújtott nyilatkozat esetén a funkciót a TIR Portál letiltja.

# Nyilatkozat rögzítésekor elérhető funkciók

Nyilatkozat rögzítésekor lehetőségünk van a nyilatkozat félkész, szerkesztés alatti munkaanyagát elmenteni, és a kitöltést később folytatni. A mentés során a TIR ellenőrzéseket futtat, amely eredménye az "Alapadatok" és "Hibalista" füleken látható. Az "Új elszámolási időszak" felvétele funkció csak a 2022.01.01-től érvényes földgáz szekciós bevallási folyamat esetén érhető el.

Rögzítéskor a tételek alatt az alábbi funkciók érhetők el:

- Mentés
  - o Mentés és kilépés a nyilatkozatból
  - o Mentés és nyilatkozat zárolása saját szerkesztésre
  - o Mentés és aláírás
  - o Mentés és aláírásra jelölés
  - o Mentés és benyújtás
- Elvetés
- Kilépés

| 2022.06                | 028<br>Földgáz - vegyipari visszaigénylés      | <b>27111100</b><br>Földgáz  | 179,95 | 179,95 2323 434 MWH<br>Mentés és kilépés a |                                                                | 418 102 Ft  | *         |
|------------------------|------------------------------------------------|-----------------------------|--------|--------------------------------------------|----------------------------------------------------------------|-------------|-----------|
| 2022.06                | 028<br>Földgáz - vegyipari visszaigénylés      | 27112100<br>Földgåz         | 179,95 |                                            | nyilatkozatból<br>Mentés és nyilatkozat zárolása               | 61 723 Ft   | •         |
| Új elszámolási időszak | <ul> <li>✓</li> <li>✓</li> <li>Kivá</li> </ul> | álasztott időszak felvétele |        |                                            | saját szerkesztésre<br>Mentés és aláírás                       | Összesen: 6 | 94 229 Ft |
|                        |                                                |                             |        |                                            | Mentes es alarrasra jeloles<br>Mentés és benyújtás<br>Mentés 🔺 | Elvetés K   | ilépés    |

12. ábra - Nyilatkozat rögzítésekor elérhető funkciók

#### Mentés és kilépés a nyilatkozatból

A TIR Portál a szerkesztés idejére a nyilatkozatot zárolja, hogy más felhasználó ne tudja velünk egyidőben módosítani az adatait, ezzel felülírva a mi értékeinket.

Akkor válasszuk ezt a funkciót, amikor még nem végeztünk a nyilatkozat adatainak teljes megadásával, de a szerkesztést szeretnénk most befejezni, és egy későbbi időpontban folytatni. A menüpont választása után másik tagvállalati felhasználó is tudja szerkeszteni a nyilatkozatot.

Amennyiben a tételeknél nem minden sornál került mennyiség megadásra, a TIR Portál figyelmeztet, hogy nulla mennyiséggel tölti el és menti le az adott tételt.

#### Mentés és nyilatkozat zárolása saját szerkesztésre

Akkor válasszuk ezt a funkciót, amikor még nem végeztünk a nyilatkozat adatainak teljes megadásával, de szeretnénk a jelenlegi állapotot elmenteni, és azonnal folytatni a szerkesztést. A menüpont választása után másik tagvállalati felhasználó nem tudja szerkeszteni a nyilatkozatot.

Amennyiben a tételeknél nem minden sornál került mennyiség megadásra, a TIR Portál figyelmeztet, hogy nulla mennyiséggel tölti ki és menti le az adott tételt.

#### Mentés és aláírás

Akkor válasszuk ezt a funkciót, amikor végeztünk a nyilatkozat adatainak teljes megadásával, és szeretnénk a nyilatkozatot elektronikusan aláírni. A menüpont választása után másik tagvállalati ügyintéző nem tudja módosítani a nyilatkozatot.

Amennyiben a tételeknél nem minden sornál került mennyiség megadásra, a TIR Portál figyelmeztet, hogy nulla mennyiséggel tölti ki és menti le az adott tételt.

Súlyos hibákat tartalmazó nyilatkozat esetén a menüpont szürke, nem érhető el.

#### Mentés és aláírásra jelölés

Akkor válasszuk ezt a funkciót, amikor végeztünk a nyilatkozat adatainak teljes megadásával, és szeretnénk több másik nyilatkozattal egyszerre, egy menetben aláírni a nyilatkozatot.

Megnyomásakor, annak mentése után, a nyilatkozat tömeges aláírásra jelölt állapotba kerül, és a többi ilyen állapotú nyilatkozattal együtt a NYILATKOZATOK TÖMEGES ALÁÍRÁSA pontban leírtak szerint egy menetben aláírható, vagy akár be is nyújtható.

#### Mentés és benyújtás

Akkor válasszuk ezt a funkciót, amikor végeztünk a nyilatkozat adatainak teljes megadásával, és elektronikus aláírás nélkül szeretnénk a nyilatkozatot benyújtani. A menüpont választása után a TIR ellenőrzi, hogy jogosult-e a tagvállalat elektronikus aláírás nélkül benyújtani nyilatkozat, majd engedélyezett esetben megtörténik a benyújtás.

Amennyiben a tételeknél nem minden sornál került mennyiség megadásra, a TIR Portál figyelmeztet, hogy nulla mennyiséggel tölti el és menti le az adott tételt.

Súlyos hibákat tartalmazó nyilatkozat esetén a menüpont szürke, nem érhető el.

#### Elvetés

Akkor válasszuk ezt a funkciót, amikor a rögzített nyilatkozatot szeretnénk elvetni, törölni. A TIR Portálon rögzített adatok elvesznek, visszaállításuk nem lehetséges, az adott időszakra eső nyilatkozat rögzítését újra kell kezdeni.

#### Kilépés

Akkor válasszuk ezt a funkciót, amikor a nyilatkozat korábban mentett adatait nem szeretnénk törölni, de az általunk elvégzett módosításokat nem szeretnénk elmenteni.

# Új nyilatkozat felvétele

Új nyilatkozat készítését a Földgáz/Új nyilatkozat vagy Kőolaj/Új nyilatkozat menüpontra kattintva, vagy a találati lista felett, jobb oldalon található "Új nyilatkozat" link segítségével tudjuk megkezdeni.

| MSZKSZ TIR<br>PORTÁL<br>Nyilatkozatok kezelése,      |          |                     |                | 1 - 1<br>938 - FÖLDGÁZ 2 | badomfg   Kijelentkezés<br>.0 TESZT TAG |
|------------------------------------------------------|----------|---------------------|----------------|--------------------------|-----------------------------------------|
| igazolások kikérése és<br>a saját adatok lekérdezése | KEZDŐLAP | SAJÁT ADATOK        | FÖLDGÁZ        | KÕOLAJ                   | TÖRZSADATOK                             |
| Kezdőlap > Földgáz > Nyilatkozatok                   |          |                     | Nyilatkozatok  |                          | Új nyilatkozat   Frissítés              |
|                                                      |          |                     | Új nyilatkozat |                          |                                         |
| Érkeztetési sorszám                                  |          | Elszámolási időszak | Igazolások     | ktuális?                 | Szűkítés                                |

13. ábra - Új nyilatkozatok létrehozásának indítása

#### A megjelenő képernyőn meg kell adni a nyilatkozat időszakát és típusát.

Az egyes szekciókban létrehozható nyilatkozat típusok:

- Földgáz szekció: normál, visszaigénylő
- Kőolaj szekció: normál, visszaigénylő, levonó

| Kezdőlap > Földgáz > Új ny         | /ilatkozat |   |                                            |     |           |               | Fris   | sítés     |
|------------------------------------|------------|---|--------------------------------------------|-----|-----------|---------------|--------|-----------|
| Elszámolási időszak                | 2018.01    | Î | Nyilatkozat típusa                         | 1   | Normál    | Visszaigénylő |        |           |
|                                    |            |   |                                            |     |           |               | Tovább |           |
|                                    |            |   | 14. ábra – Új földgáz szekciós nyilatkozat | léi | trehozása |               |        |           |
| Kezdőlap > Kőolaj > Új nyilatkozat |            |   |                                            |     |           |               |        | Frissítés |
| Bevallási időszak                  | Î          |   | Nyilatkozat típusa Normál Visszaigényl     | ő   | Levonó    |               |        |           |
|                                    |            |   |                                            |     |           |               |        | Tovább    |

15. ábra - Új kőolaj szekciós nyilatkozat létrehozása

A "Tovább" gomb megnyomására elindul a létrehozási folyamat. A TIR ellenőrzi, hogy korábban került-e nyilatkozat rögzítésre, benyújtásra, és az eredménytől függően egy új nyilatkozat, vagy amennyiben a benyújtott nyilatkozat nem került még elfogadásra, akkor a korábban megadott értékekkel feltöltött nyilatkozat szerkesztési képernyője jelenik meg. Abban az esetben, ha a megadott időszakra vonatkozóan már korábban benyújtásra és elfogadásra került egy nyilatkozat, akkor erről egy figyelmeztető üzenet jelenik meg.

#### Kőolaj szekciós nyilatkozat

#### Az időszak és nyilatkozat típus megadása után a következő képernyő jelenik meg.

| Nyilatkozat lé                        | trehozása, új verzió ké                                          | eszítése                                             |                                                                                      |                        |                |                       |
|---------------------------------------|------------------------------------------------------------------|------------------------------------------------------|--------------------------------------------------------------------------------------|------------------------|----------------|-----------------------|
|                                       | Szekció Kőolaj<br>Nyilatkozat típusa Normál<br>Tételek száma 1/6 | Ē                                                    | Iszámolási időszak 2022. áprili<br>Előző verzió -<br>es hozzájárulási díj -414 500 F | s                      |                |                       |
| Rögzítés Fe                           | töltés                                                           |                                                      |                                                                                      |                        |                |                       |
| Engedélytípu<br>Kombinált nómenklatúr | s kódja 🔍 👻                                                      | Engedély száma Nullás/üres tételek elrejtése         | *                                                                                    | Szűkítés<br>Naphelyzet |                |                       |
| Engedély típusa                       | Engedély száma                                                   | Kombinált nómenklatúra                               | Mennyiség                                                                            | Változás               | Egység         | Hozzájárulási díj     |
| 006<br>Adóraktári engedély            | OIL_001<br>1123 Budapest, XII. kerület, Alma u 22                | 27101241<br>Benzin PB<=0,013 g/l, RON < 95           | -100                                                                                 |                        | MAL<br>e.LIT15 | -414 500 Ft           |
|                                       | A megadott mennyiség negatív értékű.                             |                                                      |                                                                                      |                        |                |                       |
| 006<br>Adóraktári engedély            | OIL_001<br>1123 Budapest, XII. kerület, Alma u 22                | 27102011<br>Gázolaj; S <= 0,001 tömegszázalék        |                                                                                      |                        | MAL<br>e.LIT15 | ~                     |
| 007<br>Felhasználói engedély          | LEVONOIS<br>1123 Budapest, XII. kerület, Alma u 22               | 27101245<br>Benzin PB<=0,013 g/l, 95 <= RON < 98     |                                                                                      |                        | MAL<br>e.LIT15 | *                     |
| 007<br>Felhasználói engedély          | LEVONOIS<br>1123 Budapest, XII. kerület, Alma u 22               | <b>27102011</b><br>Gázolaj: S <= 0,001 tömegszázalék |                                                                                      |                        | MAL<br>e.LIT15 | ~                     |
| 007<br>Felhasználói engedély          | LEVONOIS<br>1123 Budapest, XII. kerület, Alma u 22               | 27102032<br>Fűtőolaj S <= 0,5 tömegszázalék          |                                                                                      |                        | TNE<br>Tonna   | ~                     |
| 007<br>Felhasználói engedély          | LEVONOIS<br>1123 Budapest, XII. kerület, Alma u 22               | 27102038<br>Fűtőolaj S > 0,5 tömegszázalék           |                                                                                      |                        | TNE<br>Tonna   | •                     |
|                                       |                                                                  |                                                      |                                                                                      |                        |                | Összesen: -414 500 Ft |
|                                       |                                                                  |                                                      |                                                                                      |                        | Mentés 🔺       | Elvetés Kilépés       |

16. ábra - Kőolaj szekciós folyamat rögzítő képernyője

A kitöltést a mennyiségek megadásával kell elvégezni. A "Hozzájárulási díj" értékét a TIR Portál számolja, a lista alján és a fejlécben összesíti.

A hibás tételeket a sor végén megjelenő piros nyíl jelzi, amelyre kattintva megjelenik a hiba okára utaló üzenet.

A lap alján megjelenő "Mentés", "Elvetés" és "Kilépés" gombok funkcióját a NYILATKOZAT RÖGZÍTÉSEKOR ELÉRHETŐ FUNKCIÓK fejezet tartalmazza.

#### Visszaigénylés

Visszaigénylés esetén rendelkeznünk kell arról, hogy a visszaigénylési összeg maradjon a Szövetségnél vezetett tagi hozzájárulási számlán, vagy visszautalásra kerüljön egy, a Szövetséghez jelentett bankszámlaszámra.

| Visszautalás erre a számlaszámra:                                  | <b>•</b> |
|--------------------------------------------------------------------|----------|
| ◯ Jóváírás a Szövetségnél vezetett tagi hozzájárulás folyószámlán. |          |
|                                                                    |          |

17. ábra - Rendelkezés a visszaigényelt összegről

#### 2021.12.31-ig érvényben lévő földgáz szekciós bevallási folyamat időszakára eső nyilatkozat

A 2021.12.31-ig érvényben lévő földgáz szekciós bevallási folyamat időszakára eső dátum megadása után a következő képernyő jelenik meg.

#### Nyilatkozat létrehozása, új verzió készítése

| Szekció<br>Nyilatkozat típusa<br>Tételek száma<br>Rögzítés Feltöttés | Földgáz<br>Normál<br>0 / 8               |                                                 | Elszámolási időszak<br>Előző verzió<br>Összes hozzájárulási díj | 2018. január<br>-<br>0 Ft |                    |                   |
|----------------------------------------------------------------------|------------------------------------------|-------------------------------------------------|-----------------------------------------------------------------|---------------------------|--------------------|-------------------|
| Engedélytípus kódja<br>Kombinált nómenklatúra kódja                  | v                                        | Engedély száma<br>Nullás/üres tételek elrejtése |                                                                 | ▼ Szűkíté<br>Alaphelyze   | et                 |                   |
| Engedély típusa                                                      | Engedély száma                           | Kombinált nómenklatúra                          | Mennyiség                                                       | Változás                  | Egység             | Hozzájárulási díj |
| 013<br>Földg, feljogosított fogyasztó behozatala EU-ból              | FG2005_202006<br>Nem telephelyhez kötött | <b>27111100</b><br>Földgáz                      |                                                                 |                           | MWH<br>Megawattóra | *                 |
| 013<br>Földg, feljogosított fogyasztó behozatala EU-ból              | FG2005_202006<br>Nem telephelyhez kötött | 27112100<br>Földgáz                             |                                                                 |                           | MWH<br>Megawattóra | ~                 |
| 016<br>Földgáz - kereskedelmi működési engedély                      | FG2005_9999<br>Nem telephelyhez kötött   | 27111100<br>Földgáz                             |                                                                 |                           | MWH<br>Megawattóra | ~                 |
| 016<br>Földgáz - kereskedelmi működési engedély                      | FG2005_9999<br>Nem telephelyhez kötött   | 27112100<br>Földgáz                             |                                                                 |                           | MWH<br>Megawattóra | Ţ                 |
| 017<br>Földgáz - egyetemes szolgáltatói működési engedély            | FG2005_9999<br>Nem telephelyhez kötött   | 27111100<br>Földgáz                             |                                                                 |                           | MWH<br>Megawattóra | Ţ                 |
| 017<br>Földgáz - egyetemes szolgáltatói működési engedély            | FG2005_9999<br>Nem telephelyhez kötött   | 27112100<br>Földgáz                             |                                                                 |                           | MWH<br>Megawattóra | Ţ                 |
| 027<br>Földgáz - ESZ lakossági szolgáltatás                          | FG2005_9999<br>Nem telephelyhez kötött   | 27111100<br>Földgáz                             |                                                                 |                           | MWH<br>Megawattóra | Ψ.                |
| 027<br>Földgáz - ESZ lakossági szolgáltatás                          | FG2005_9999<br>Nem telephelyhez kötött   | 27112100<br>Földgáz                             |                                                                 |                           | MWH<br>Megawattóra | Ŧ                 |
|                                                                      |                                          |                                                 |                                                                 |                           |                    | Összesen: 0 Ft    |
|                                                                      |                                          |                                                 |                                                                 | Ment                      | és 🔺 🛛 Elv         | vetés Kilépés     |

18. ábra - Korábbi folyamatnak megfelelő rögzítő képernyő

A kitöltést a mennyiségek megadásával kell elvégezni. A "Hozzájárulási díj" értékét a TIR Portál számolja, a lista alján és a fejlécben összesíti.

A lap alján megjelenő "Mentés", "Elvetés" és "Kilépés" gombok funkcióját a NYILATKOZAT RÖGZÍTÉSEKOR ELÉRHETŐ FUNKCIÓK fejezet tartalmazza.

#### 2022.01.01-től érvényes földgáz szekciós bevallási folyamat időszakára eső nyilatkozat

Amennyiben az 4. ÁBRA - ÚJ NYILATKOZAT LÉTREHOZÁSA oldalon az új bevallási folyamatnak megfelelő dátumot adtunk meg, már az átalakított rögzítő képernyő jelenik meg.

Az oldal alján megjelenő funkciókról itt olvashatunk: NyILATKOZAT RÖGZÍTÉSEKOR ELÉRHETŐ FUNKCIÓK

A TIR Portál felajánlja a bevallási időszakra érvényes engedély típus – kombinált nómenklatúra tételeket.

|                        | Szekció Földgáz<br>Nyilatkozat típusa Normál<br>Tételek száma 0 / 8 |                        | Bevallási időszak<br>Előző verzió<br>Nyilatkozat összesen | 2021. november<br>-<br>0 Ft |                    |           |         |
|------------------------|---------------------------------------------------------------------|------------------------|-----------------------------------------------------------|-----------------------------|--------------------|-----------|---------|
| Rögzítés               |                                                                     |                        |                                                           |                             |                    |           |         |
| Elszámolási időszak    | Engedély típusa                                                     | Kombinált nómenklatúra | Díjmérték I                                               | Mennyiség                   | Egység             | Fizetendő |         |
| 2021.11                | 016<br>Földgáz - kereskedelmi működési engedély                     | 27111100<br>Földgáz    | 257,07                                                    |                             | MWH<br>Megawattóra | 0 Ft      | •       |
| 2021.11                | 016<br>Földgáz - kereskedelmi működési engedély                     | 27112100<br>Földgáz    | 257,07                                                    |                             | MWH<br>Megawattóra | 0 Ft      | •       |
| 2021.11                | 017<br>Földgáz - egyetemes szolgáltatói működési engedély           | 27111100<br>Földgáz    | 257,07                                                    |                             | MWH<br>Megawattóra | 0 Ft      | •       |
| 2021.11                | 017<br>Földgáz - egyetemes szolgáltatói működési engedély           | 27112100<br>Földgáz    | 257,07                                                    |                             | MWH<br>Megawattóra | 0 Ft      | •       |
| 2021.11                | 027<br>Földgáz - ESZ lakossági szolgáltatás                         | 27111100<br>Földgáz    | 257,07                                                    |                             | MWH<br>Megawattóra | 0 Ft      | •       |
| 2021.11                | 027<br>Földgáz - ESZ lakossági szolgáltatás                         | 27112100<br>Földgáz    | 257,07                                                    |                             | MWH<br>Megawattóra | 0 Ft      | •       |
| 2021.11                | <b>161</b><br>Földgáz - kereskedő saját felhasználása               | 27111100<br>Földgáz    | 257,07                                                    |                             | MWH<br>Megawattóra | 0 Ft      | •       |
| 2021.11                | <b>161</b><br>Földgáz - kereskedő saját felhasználása               | 27112100<br>Földgáz    | 257,07                                                    |                             | MWH<br>Megawattóra | 0 Ft      | •       |
| Új elszámolási időszak | <ul> <li>✓</li> <li>✓</li> <li>✓</li> </ul>                         | tott időszak felvétele |                                                           |                             |                    | Összese   | n: 0 Ft |
|                        |                                                                     |                        |                                                           | Me                          | ntés 🔺 🛛 Flvet     | és Kilé   | nés     |

#### Nyilatkozat létrehozása, új verzió készítése

19. ábra - Új folyamat szerinti rögzítő képernyő

Üres "Mennyiség" megadása esetén a TIR Portál – figyelmeztető üzenet megjelenítése után – nulla mennyiséggel tölti fel, és menti el a tételsort.

#### Nyilatkozat bővítése további elszámolási időszakkal

Amennyiben további időszak(ok)kal szeretnénk bővíteni a nyilatkozatot, a lista alatt megjelenő év – hónap legördülő listából válasszuk ki a megfelelőt, és nyomjuk meg a "Kiválasztott időszak felvétele" gombot.

A legördülő lista azokat az éveket – hónapokat tartalmazza, amelyek még nem szerepelnek a nyilatkozaton, valamint amelyekre tagvállalatunknak érvényes engedélye van rögzítve a TIR-ben.

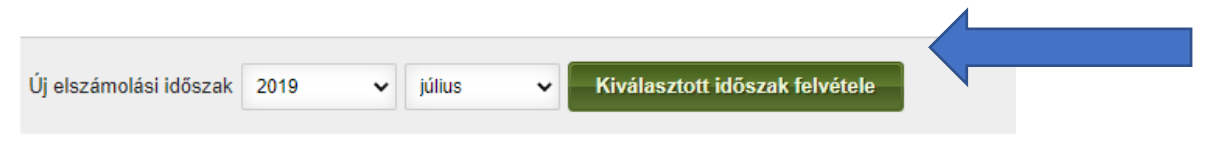

20. ábra - További elszámolási időszak rögzítése

A tételeknél megjelennek azok az engedély típus - nómenklatúra tételek, amelyek tagvállalatunk számára rögzítve vannak a TIR-ben. Az új időszak dátum szerinti sorrendben kerül felvételre, téves időszakmegadás esetén a sorok végén

található piros "X" segítségével a teljes időszak eltávolítható, amíg a nyilatkozat nem került benyújtásra és elfogadásra. Külön tételsorok nem törölhetők. Ahol nincs mennyiség érték, ott üresen hagyható a mennyiség, vagy 0-t kell megadni.

| Elszámolási időszak | Engedély típusa                                           | Kombinált nómenklatúra     | Díjmérték | Mennyiség | Egység             | Fizetendő |   |   |
|---------------------|-----------------------------------------------------------|----------------------------|-----------|-----------|--------------------|-----------|---|---|
| 2019.07             | 013<br>Földg. feljogosított fogyasztó behozatala EU-ból   | 27111100<br>Földgáz        | 292,13    |           | MWH<br>Megawattóra | 0 Ft      | × | • |
| 2019.07             | 013<br>Földg. feljogosított fogyasztó behozatala EU-ból   | 27112100<br>Földgáz        | 292,13    |           | MWH<br>Megawattóra |           | × | • |
| 2019.07             | 016<br>Földgáz - kereskedelmi működési engedély           | 27111100<br>Földgáz        | 292,13    |           | MWH<br>Megawattóra |           | × | • |
| 2019.07             | 016<br>Földgáz - kereskedelmi működési engedély           | 27112100<br>Földgáz        | 292,13    |           | MWH<br>Megawattóra |           | × | ~ |
| 2019.07             | 017<br>Földgáz - egyetemes szolgáltatói működési engedély | <b>27111100</b><br>Földgáz | 292,13    |           | MWH<br>Megawattóra |           | × | • |
| 2019.07             | 017<br>Földgáz - egyetemes szolgáltatói működési engedély | 27112100<br>Földgáz        | 292,13    |           | MWH<br>Megawattóra |           | × | • |
| 2019.07             | 027<br>Földgáz - ESZ lakossági szolgáltatás               | <b>27111100</b><br>Földgáz | 292,13    |           | MWH<br>Megawattóra |           | × | • |
| 2019.07             | 027<br>Földgáz - ESZ lakossági szolgáltatás               | <b>27112100</b><br>Földgáz | 292,13    |           | MWH<br>Megawattóra |           | × | • |
| 2021.11             | 016<br>Földgáz - kereskedelmi működési engedély           | <b>27111100</b><br>Földgáz | 257,07    |           | MWH<br>Megawattóra | 0 Ft      |   | - |
| 2021.11             | <b>016</b><br>Földgáz - kereskedelmi működési engedély    | <b>27112100</b><br>Földgáz | 257,07    |           | MWH<br>Megawattóra | 0 Ft      |   | • |

21. ábra - További elszámolási időszakkal bővített nyilatkozat

#### Kerekítés

A TIR Portál a "Mennyiség" oszlopban megadott értéket megszorozza a "Díjmérték" oszlopban található értékkel, forint pontossággal (tizedesek nélkül) kerekíti, és kitölti a "Fizetendő" oszlopot. A "Fizetendő" oszlop értékeit összesíti a tételek alatt ("Összesen"), illetve a fejlécben ("Nyilatkozat összesen").

| 2021.11                | Földgáz - kereskedelmi működési engedély                  | Földgáz                    | 257,07 |            | Megawattóra        | 0 Ft         | *          |
|------------------------|-----------------------------------------------------------|----------------------------|--------|------------|--------------------|--------------|------------|
| 2021.11                | 017<br>Földgáz - egyetemes szolgáltatói működési engedély | 27111100<br>Földgáz        | 257,07 | 1 000      | MWH<br>Megawattóra | 257 070 Ft   | •          |
| 2021.11                | 017<br>Földgáz - egyetemes szolgáltatói működési engedély | 27112100<br>Földgáz        | 257,07 | 344,56     | MWH<br>Megawattóra | 88 576 Ft    | •          |
| 2021.11                | 027<br>Földgáz - ESZ lakossági szolgáltatás               | <b>27111100</b><br>Földgáz | 257,07 |            | MWH<br>Megawattóra | 0 Ft         | •          |
| 2021.11                | 027<br>Földgáz - ESZ lakossági szolgáltatás               | 27112100<br>Földgáz        | 257,07 |            | MWH<br>Megawattóra | 0 Ft         | •          |
| 2021.11                | 161<br>Földgáz - kereskedő saját felhasználása            | 27111100<br>Földgáz        | 257,07 | 21 222,234 | MWH<br>Megawattóra | 5 455 600 Ft | •          |
| 2021.11                | 161<br>Földgáz - kereskedő saját felhasználása            | 27112100<br>Földgáz        | 257,07 |            | MWH<br>Megawattóra | 0 Ft         | •          |
| Új elszámolási időszak | V V Kivála                                                | sztott időszak felvétele   |        |            |                    | Összesen: 5  | 810 010 Ft |

22. ábra - Összegek kerekítése

#### Hibás tételek

Amennyiben a tétel megadásánál a TIR Portál hibát észlelt, azt a sor végén megjelenő piros nyíl segítségével jelzi. A nyílra kattintva a pontos hibaüzenet külön sorban megjelenítve olvasható.

| Rögzítés            |                                                 |                            |           |           |                    |             |   |  |
|---------------------|-------------------------------------------------|----------------------------|-----------|-----------|--------------------|-------------|---|--|
| Elszámolási időszak | Engedély típusa                                 | Kombinált nómenklatúra     | Díjmérték | Mennyiség | Egység             | Fizetendő   |   |  |
| 2021.11             | 016<br>Földgáz - kereskedelmi működési engedély | <b>27111100</b><br>Földgáz | 257,07    | -500      | MWH<br>Megawattóra | -128 535 Ft | • |  |
|                     | A megadott mennyiség negatív értékű.            |                            |           |           |                    |             |   |  |
| 2021.11             | 016                                             | 27112100                   | 257.07    |           | MWH .              | 0 Ft        | - |  |
|                     | 23. ábra - Hibaüzenetek megtekintése            |                            |           |           |                    |             |   |  |

Hiba esetén a NYILATKOZAT RÖGZÍTÉSEKOR ELÉRHETŐ FUNKCIÓK elérhetősége változhat, súlyos esetben a TIR Portál nem engedi aláírni és benyújtani a nyilatkozatot.

#### Visszaigénylés

Visszaigénylés esetén rendelkeznünk kell arról, hogy a visszaigénylési összeg maradjon a Szövetségnél vezetett tagi hozzájárulási számlán, vagy visszautalásra kerüljön egy, a Szövetséghez jelentett bankszámlaszámra.

| Rögzítés                                                                                                    |                                                    |                                |           |           |                    |                    |
|----------------------------------------------------------------------------------------------------|----------------------------------------------------|--------------------------------|-----------|-----------|--------------------|--------------------|
| <ul> <li>Visszautalás erre a számlaszámra:</li> <li>Jóváírás a Szövetségnél vezetett tagi hozzájárulás folyószámlán.</li> </ul> |                                                    |                                |           |           | ¥                  |                    |
| Elszámolási időszak                                                                                                    | Engedély típusa                                    | Kombinált nómenklatúra         | Díjmérték | Mennyiség | Egység             | Visszaigénylés     |
| 2021.11                                                                                                    | 027<br>Földgáz - ESZ lakossági szolgáltatás        | <b>27111100</b><br>Földgáz     | 257,07    | 10        | MWH<br>Megawattóra | 2 571 Ft           |
| 2021.11                                                                                                    | <b>027</b><br>Földgáz - ESZ lakossági szolgáltatás | 27112100<br>Földgáz            | 257,07    | 20        | MWH<br>Megawattóra | 5 141 Ft           |
| Új elszámolási időszak                                                                                                    | • •                                                | Kiválasztott időszak felvétele |           |           |                    | Összesen: 7 712 Ft |
|                                                                                                    |                                                    |                                |           |           | Mentés 🔺           | Elvetés Kilépés    |

24. ábra - Rendelkezés visszaigényelt összegről

# Nyilatkozat módosítása

A funkció – amennyiben engedélyezett – a Nyılaткоzaток vagy a Nyılaткоzaт медтекintése oldalakról érhető el. Az oldal alján megjelenő funkciókról itt olvashatunk: Nyılaткоzat rögzítésekor elérhető funkciók A művelet végén a nyilatkozat tömeges benyújtásra jelölt állapota megszűnik.

#### Kőolaj szekciós nyilatkozat

A kőolaj szekciók nyilatkozat módosításakor a következő képernyő jelenik meg.

Nyilatkozat módosítása, új verzió készítése

|                                         | Szekció Kőolaj                                     | aj Elszámolási időszak 2022. március               |                                 |                        |                |                        |  |
|-----------------------------------------|----------------------------------------------------|----------------------------------------------------|---------------------------------|------------------------|----------------|------------------------|--|
|                                         | Nyilatkozat típusa Normál                          |                                                    | Verzió 3 (aktuális)             |                        |                |                        |  |
|                                         | Tételek száma 6/6                                  | Össze                                              | s hozzájárulási díj 7 243 012 F | ť                      |                |                        |  |
| Elfogadott verziól                      | hoz mért különbözet 0 Ft                           |                                                    |                                 |                        |                |                        |  |
| Rögzítés Fel                            | töltés                                             |                                                    |                                 |                        |                |                        |  |
| Engedélytípu:<br>Kombinált nómenklatúra | s kódja 🔹 👻                                        | Engedély száma                                     | Ţ.                              | Szűkítés<br>laphelyzet |                |                        |  |
| Engedély típusa                         | Engedély száma                                     | Kombinált nómenklatúra                             | Mennyiség                       | Változás               | Egység         | Hozzájárulási díj      |  |
| 006<br>Adóraktári engedély              | OIL_001<br>1123 Budapest, XII. kerület, Alma u 22  | <b>27101241</b><br>Benzin PB<=0,013 g/l, RON < 95  | 111,12345                       |                        | MAL<br>e.LIT15 | 460 607 Ft 👻           |  |
| 006<br>Adóraktári engedély              | OIL_001<br>1123 Budapest, XII. kerület, Alma u 22  | 27102011<br>Gázolaj: S <= 0,001 tömegszázalék      | 222,22456                       |                        | MAL<br>e.LIT15 | 862 898 Ft 👻           |  |
| 007<br>Felhasználói engedély            | LEVONOIS<br>1123 Budapest, XII. kerület, Alma u 22 | 27101245<br>Benzin PB<=0,013 g/l, 95 <= RON < 98   | 333,34568                       |                        | MAL<br>e.LIT15 | 1 381 718 Ft 💌         |  |
| 007<br>Felhasználói engedély            | LEVONOIS<br>1123 Budapest, XII. kerület, Alma u 22 | 27102011<br>Gázolaj: S <= 0,001 tömegszázalék      | 444,45678                       |                        | MAL<br>e.LIT15 | 1 725 826 Ft 💌         |  |
| 007<br>Felhasználói engedély            | LEVONOIS<br>1123 Budapest, XII. kerület, Alma u 22 | <b>27102032</b><br>Fűtőolaj S <= 0,5 tömegszázalék | 555                             |                        | TNE<br>Tonna   | 1 278 165 Ft           |  |
| 007<br>Felhasználói engedély            | LEVONOIS<br>1123 Budapest, XII. kerület, Alma u 22 | 27102038<br>Fűtőolaj S > 0,5 tömegszázalék         | 666                             |                        | TNE<br>Tonna   | 1 533 798 Ft 👻         |  |
|                                         |                                                    |                                                    |                                 |                        |                | Összesen: 7 243 012 Ft |  |
|                                         |                                                    |                                                    |                                 |                        | Mentés 🔺       | Elvetés Kilépés        |  |

25. ábra - Kőolaj szekciós nyilatkozat móosítása

A megjelenő tételek elő vannak töltve a nyilatkozathoz korábban megadott mennyiséggel. Válaszhatunk: vagy a "Mennyiség" oszlop értékét írjuk át a kívánt értékre, vagy a változás mezőben egy előjel helyesen megadott értékkel módosíthatjuk annak értékét. A nyilatkozaton a "Mennyiség" oszlop értéke fog szerepelni.

#### Amennyiben a "Mennyiség" oszlopban negatív érték szerepel, abban az esetben a nyilatkozat nem nyújtható be.

| Nyilatkozat m                           | ódosítása, új verzió ké                                                                               | szítése                                              |                                                                                             |                                              |                |                        |
|-----------------------------------------|----------------------------------------------------------------------------------------------------|------------------------------------------------------|---------------------------------------------------------------------------------------------|----------------------------------------------|----------------|------------------------|
| Elfogadott verziól                      | Szekció Kőolaj<br>Nyilatkozat típusa Normál<br>Tételek száma 6 / 6<br>hoz mért különbözet -829 000 Ft | Ë<br>Össz                                            | Elszámolási időszak 2022. márci<br>Verzió 3 (aktuális)<br>zes hozzájárulási díj 6 414 012 F | us<br>'t                                     |                |                        |
| Rögzítés Fel                            | töltés                                                                                                |                                                      |                                                                                             |                                              |                |                        |
| Engedélytípu:<br>Kombinált nómenklatúra | s kódja 🔍 👻                                                                                           | Engedély száma                                       | ×                                                                                           | Szűkítés<br>laphelyzet                       |                |                        |
| Engedély típusa                         | Engedély száma                                                                                        | Kombinált nómenklatúra                               | Mennyiség                                                                                   | Változás                                     | Egység         | Hozzájárulási díj      |
| 006<br>Adóraktári engedély              | OIL_001<br>1123 Budapest, XII. kerület, Alma u 22                                                     | <b>27101241</b><br>Benzin PB<=0,013 g/l, RON < 95    | -88,87655                                                                                   |                                              | MAL<br>e.LIT15 | -368 393 Ft 🔺          |
|                                         | A megadott mennyiség negatív értékű.                                                                  |                                                      |                                                                                             |                                              |                |                        |
| 006<br>Adóraktári engedély              | OIL_001<br>1123 Budapest, XII. kerület, Alma u 22                                                     | <b>27102011</b><br>Gázolaj: S <= 0,001 tömegszázalék | 222,22456                                                                                   |                                              | MAL<br>e.LIT15 | 862 898 Ft 💌           |
| 007<br>Felhasználói engedély            | LEVONOIS<br>1123 Budapest, XII. kerület, Alma u 22                                                    | 27101245<br>Benzin PB<=0,013 g/l, 95 <= RON < 98     | 333,34568                                                                                   |                                              | MAL<br>e.LIT15 | 1 381 718 Ft 💌         |
| 007<br>Felhasználói engedély            | LEVONOIS<br>1123 Budapest, XII. kerület, Alma u 22                                                    | 27102011<br>Gázolaj; S <= 0,001 tömegszázalék        | 444,45678                                                                                   |                                              | MAL<br>e.LIT15 | 1 725 826 Ft           |
| 007<br>Felhasználói engedély            | LEVONOIS<br>1123 Budapest, XII. kerület, Alma u 22                                                    | 27102032<br>Fűtőolaj S <= 0,5 tömegszázalék          | 555                                                                                         |                                              | TNE<br>Tonna   | 1 278 165 Ft           |
| 007<br>Felhasználói engedély            | LEVONOIS<br>1123 Budapest, XII. kerület, Alma u 22                                                    | 27102038<br>Fűtőolaj S > 0,5 tömegszázalék           | 666                                                                                         | Mentés és kilépés a<br>nyilatkozatból        |                | 1 533 798 Ft 💌         |
|                                         |                                                                                                    |                                                      |                                                                                             | Mentés és nyilatkozat<br>saját szerkesztésre | zárolása       | Összesen: 6 414 012 Ft |
|                                         |                                                                                                    |                                                      |                                                                                             | Mentés és benyújtás                          | Nentés 🔺       | Elvetés Kilépés        |

26. ábra - Negatív mennyiség

#### 2021.12.31-ig érvényes földgáz szekciós bevallási folyamat időszakára eső nyilatkozat

Az új földgáz bevallási folyamat bevezetését követően a nyilatkozat módosítása csak addig megengedett, amíg a nyilatkozatnak nincs elfogadott verziója. Elfogadott verzió már csak az "Önrevízió" funkcióval változtatható.

Amennyiben egy korábbi földgáz szekciós folyamat szerinti nyilatkozatot módosítunk, az alábbi képernyő jelenik meg.

| ,                                                         |                                          |                               |                          |                  |                    |                   |       |
|-----------------------------------------------------------|------------------------------------------|-------------------------------|--------------------------|------------------|--------------------|-------------------|-------|
| Szekció                                                   | Földgáz                                  |                               | Elszámolási időszak      | 2019. szeptember |                    |                   |       |
| Nyilatkozat típusa                                        | Normál                                   |                               | Verzió                   | 3 (aktuális)     |                    |                   |       |
| Tételek száma                                             | 8/8                                      |                               | Összes hozzájárulási díj | 4 821 572 Ft     |                    |                   |       |
| Elfogadott verzióhoz mért különbözet                      | 0 Ft                                     |                               |                          |                  |                    |                   |       |
| Rögzítés Feltöltés                                        |                                          |                               |                          |                  |                    |                   |       |
| Engedélytípus kódja                                       | Ţ                                        | Engedély száma                |                          | ▼ Szűkítés       | 5                  |                   |       |
| Kombinált nómenklatúra kódja                              |                                          | Nullás/üres tételek elrejtése |                          | Alaphelyze       | t                  |                   |       |
| Engedély típusa                                           | Engedély száma                           | Kombinált nómenklatúra        | Mennyiség                | Változás         | Egység             | Hozzájárulási díj |       |
| 013<br>Földg, feljogosított fogyasztó behozatala EU-ból   | FG2005_202006<br>Nem telephelyhez kötött | 27111100<br>Földgáz           | 1237,03                  |                  | MWH<br>Megawattóra | 361 374 Ft        | •     |
| 013<br>Földg. feljogosított fogyasztó behozatala EU-ból   | FG2005_202006<br>Nem telephelyhez kötött | 27112100<br>Földgáz           | 6570,36                  |                  | MWH<br>Megawattóra | 1 919 399 Ft      | •     |
| 016<br>Földgáz - kereskedelmi működési engedély           | FG2005_9999<br>Nem telephelyhez kötött   | 27111100<br>Földgáz           | 5655,7                   |                  | MWH<br>Megawattóra | 1 652 200 Ft      | •     |
| 016<br>Földgáz - kereskedelmi működési engedély           | FG2005_9999<br>Nem telephelyhez kötött   | 27112100<br>Földgáz           | 994,7                    |                  | MWH<br>Megawattóra | 290 582 Ft        | •     |
| 017<br>Földgáz - egyetemes szolgáltatói működési engedély | FG2005_9999<br>Nem telephelyhez kötött   | <b>27111100</b><br>Földgáz    | 367,905                  |                  | MWH<br>Megawattóra | 107 476 Ft        | •     |
| 017<br>Földgáz - egyetemes szolgáltatói működési engedély | FG2005_9999<br>Nem telephelyhez kötött   | 27112100<br>Földgáz           | 368                      |                  | MWH<br>Megawattóra | 107 504 Ft        | *     |
| 027<br>Földgáz - ESZ lakossági szolgáltatás               | FG2005_9999<br>Nem telephelyhez kötött   | 27111100<br>Földgáz           | 309,094                  |                  | MWH<br>Megawattóra | 90 296 Ft         | •     |
| 027<br>Földgáz - ESZ lakossági szolgáltatás               | FG2005_9999<br>Nem telephelyhez kötött   | 27112100<br>Földgáz           | 1002,09                  |                  | MWH<br>Megawattóra | 292 741 Ft        | •     |
|                                                           |                                          |                               |                          |                  |                    | Összesen: 4 821 5 | 72 Ft |
|                                                           |                                          |                               |                          | Mente            | és ▲ Elv           | vetés Kilépé      | ės    |

Nyilatkozat módosítása, új verzió készítése

27. ábra - Korábbi folyamat szerinti nyilatkozat módosítása

A megjelenő tételek elő vannak töltve a nyilatkozathoz korábban megadott mennyiséggel. Válaszhatunk: vagy a "Mennyiség" oszlop értékét írjuk át a kívánt értékre, vagy a változás mezőben egy előjel helyesen megadott értékkel módosíthatjuk annak értékét. A nyilatkozaton a "Mennyiség" oszlop értéke fog szerepelni.

#### Amennyiben a "Mennyiség" oszlopban negatív érték szerepel, abban az esetben a nyilatkozat nem nyújtható be.

# Nyilatkozat módosítása, új verzió készítése

| Szekció                                                  | Földgáz                              |                                                 | Elszámolási idős    | szak 2019. április                                                    |                           |                    |      |
|----------------------------------------------------------|--------------------------------------|-------------------------------------------------|---------------------|-----------------------------------------------------------------------|---------------------------|--------------------|------|
| Nyilatkozat típusa                                       | Normál                               |                                                 | Ve                  | erzió 1 (aktuális)                                                    |                           |                    |      |
| Tételek száma                                            | 5/5                                  |                                                 | Összes hozzájárulá: | si díj 1752780 Ft                                                     |                           |                    |      |
| Elfogadott verzióhoz mért különbözet                     | 1 752 780 Ft                         |                                                 |                     |                                                                       |                           |                    |      |
| Rögzítés Feltöltés                                       |                                      |                                                 |                     |                                                                       |                           |                    |      |
| Engedélytípus kódja<br>Kombinált nómenklatúra kódja      | v<br>v                               | Engedély száma<br>Nullás/üres tételek elrejtése |                     | ▼ Szűkíté<br>Alaphelyze                                               | et                        |                    |      |
| Engedély típusa                                          | Engedély száma                       | Kombinált nómenklatúra                          | Mennyiség           | Változás                                                              | Egység                    | Hozzájárulási díj  |      |
| 018<br>Földgáz - MEKH engedélyhez nem kötött tevékenység | TESZT_OLD<br>Nem telephelyhez kötött | 27112100<br>Földgáz                             | -100                |                                                                       | <b>MWH</b><br>Megawattóra | -29 213 Ft         | •    |
|                                                          | A megadott mennyiség                 | g negatív értékű.                               |                     |                                                                       |                           |                    |      |
| 026<br>Földgáz-ker.eng.lakossági                         | TESZT2<br>Nem telephelyhez kötött    | 27111100<br>Földgåz                             | 100                 |                                                                       | <b>MWH</b><br>Megawattóra | 29 213 Ft          | -    |
| 026<br>Földgáz-ker.eng.lakossági                         | TESZT2<br>Nem telephelyhez kötött    | 27112100<br>Földgáz                             | 1 000               |                                                                       | <b>MWH</b><br>Megawattóra | 292 130 Ft         | •    |
| 028<br>Földgáz - vegyipari visszaigénylés                | TESZT_01<br>Nem telephelyhez kötött  | 27111100<br>Földgáz                             | 2 000               |                                                                       | MWH<br>Megawattóra        | 584 260 Ft         | •    |
| 028<br>Földgáz - vegyipari visszaigénylés                | TESZT_01<br>Nem telephelyhez kötött  | 27112100<br>Földgáz                             | 3 0 ny              | entés és kilépés a<br>·ilatkozatból                                   | H<br>swattóra             | 876 390 Ft         | •    |
|                                                          |                                      |                                                 | Me<br>sa<br>Ma      | entés és nyilatkozat zárolás<br>ját szerkesztésre<br>entés és aláírás | sa                        | Összesen: 1 752 78 | 0 Ft |
|                                                          |                                      |                                                 | Me                  | entés és benyújtás<br>Mentés                                          | Eh                        | vetés Kilépés      | 5    |

28. ábra - Negatív mennyiség

#### 2022.01.01-től érvényes földgáz szekciós bevallási folyamat időszakára eső nyilatkozat

Új földgáz szekciós folyamat bevallási időszakára eső nyilatkozatot módosítani csak addig enged a TIR Portál, amíg annak nincs elfogadott verziója. Miután az MSZKSZ ügyfélszolgálata elfogadta a nyilatkozatot, a NYILATKOZAT ÖNREVÍZIÓJA funkció érhető el.

A megjelenő lista elő van töltve a korábban megadott időszakokkal és mennyiség értékekkel. A nyilatkozaton a "Mennyiség" oszlop értéke fog szerepelni.

Az új nyilatkozat felvételéhez hasonlóan itt is lehetőség van további időszakok felvételére: Nyilatkozat bővítése TOVÁBBI ELSZÁMOLÁSI IDŐSZAKKAL.

#### Szekció Földgáz Bevallási időszak 2021. augusztus Nyilatkozat típusa Normál Verzió 1 (aktuális) Nyilatkozat összesen 633 677 Ft Tételek száma 12 / 12 Rögzítés Elszámolási időszak Engedély típusa Kombinált nómenklatúra Dîimérték Menny Egység Fizete ndő GJ Gigajoule (lejárt) 013 Földg. feljogosított fogyasztó behozatala EU-ból 27112100 2016.11 93,55 0 0 Ft × 27112100 GJ 016 2016.11 93.55 0 0 Ft × -Idgáz - kereskedelmi működési engedély Gigajoule (lejárt) 017 27112100 GJ 0 × 2016.11 93.55 0 Ft Gigajoule (lejárt) Földgáz - egyetemes szolgáltatói működési engedély 027 Földgáz - ESZ lakossági szolgáltatás 27112100 GJ 2016.11 93,55 0 0 Ft × Gigajoule (lejárt) 016 Földgáz - kereskedelmi működési engedély 27111100 MWH 2021.08 257,07 100 25 707 Ft Megaw 27112100 MWH 016 12 2021.08 257.07 3 085 Ft Földgáz - kereskedelmi működési engedély Megawattóra Földa 017 27111100 MWH 21 5 398 Ft 2021.08 257,07 Földgáz - egy mes szolgáltatói működési engedély Megawattóra 017 27112100 MWH 3 771 Ft 2021.08 257 07 Földgáz - egyetemes szolgáltatói működési engedély Megawattóra 027 27111100 MWH 2021.08 257,07 3 771 Ft Földgáz - ESZ lakossági szolgáltatás Földa Megawattóra 027 27112100 MWH 3 2021.08 257.07 771 Ft Földgáz - ESZ lakossági szolgáltatás Megawattóra Földgá 27111100 MWH 161 2 323 257.07 597 174 Ft 2021.08 Földgáz - kereskedő saját felhasználása Megawattóra Földgáz 27112100 MWH 161 2021.08 257,07 0 0 Ft Földgáz - kereskedő saját felhasználása Megawattóra Új elszámolási időszak Kīválasztott időszak felvétele ¥ Összesen: 633 677 Ft

Nyilatkozat módosítása, új verzió készítése

29. ábra - Nyilatkozat módosítása

Mentés -

Elvetés

Kilépés

# Nyilatkozat önrevíziója

A művelet végén a nyilatkozat tömeges benyújtásra jelölt állapota megszűnik.

#### Kőolaj szekciós nyilatkozat

Amennyiben a kőolaj nyilatkozatot önrevízióval módosítunk, az alábbi képernyő jelenik meg. Levonó típusú nyilatkozat tartalmán csak a sima módosítás funkcióval tudunk változtatni.

| Szekció     Kőolaj     Elszámolási időszak     2021. szeptember       Nyilatkozat típusa     Normál önrevízió     Verzió     1 (aktuális)       Tételek száma     2 / 2     Összes hozzájárulási díj     -4 106 170 Ft |          |
|----------------------------------------------------------------------------------------------------|----------|
| Elfogadott verzióhoz mért különbözet -8 290 000 Ft<br>Rögzítés Feltöltés                                                                                                    |          |
| Engedélytípus kódja 🔹 Engedély száma <table-cell> Szűkítés<br/>Kombinált nómenklatúra kódja 🔹 Nullás/üres tételek elrejtése Alaphelyzet</table-cell>                                                                   |          |
| Engedély típusa Engedély száma Kombinált nómenklatúra Mennyiség Változás Egység Hozzájárulási díj                                                                                                    |          |
| 006         OIL_001         27101241         -1000         MAL         -4145 000           Adöraktári engedély         1123 Budapest, XIL kerület, Alma u 22         Benzin PB<<=0.013 g/l, RON < 05                   | Ft 🔽     |
| 006         OIL_001         27102011         Mentés és kilépés a           Adóraktári engedély         1123 Budapest, Xil. kerület, Alma u 22         Gázolaj: S <= 0,001 tömegszázalék                                | Ft 💌     |
| Mentés és nyilatkozat zárolása<br>saját szerkesztésre Összesen: -4 10                                                                                                    | 5 170 Ft |
| Mentés és aláírás<br>Mentés és benyújtás<br>Mentés ▲ Elvetés Kil                                                                                                    | épés     |

A nyilatkozat kiemelt adatainál megjelenő "Nyilatkozat típusa" címkénél jelzi a rendszer, hogy önrevíziót készítünk.

A megjelenő tételek elő vannak töltve a nyilatkozathoz korábban megadott mennyiséggel. Válaszhatunk: vagy a "Mennyiség" oszlop értékét írjuk át, vagy a változás mezőben egy előjelhelyesen megadott értékkel módosíthatjuk annak értékét. A nyilatkozaton a "Mennyiség" oszlop értéke fog szerepelni.

Amennyiben a "Mennyiség" oszlopban negatív érték szerepel, abban az esetben a nyilatkozat nem nyújtható be.

#### 2021.12.31-ig érvényes földgáz szekciós bevallási folyamat időszakára eső nyilatkozat

Amennyiben egy korábbi földgáz szekciós folyamat szerinti nyilatkozatot önrevízióval módosítunk, az alábbi képernyő jelenik meg.

| Nyilatkozat módosítása,                                   | új verzió kész                           | ítése                         |                          |               |                    |                      |       |
|-----------------------------------------------------------|------------------------------------------|-------------------------------|--------------------------|---------------|--------------------|----------------------|-------|
| Szekció                                                   | Földgáz                                  |                               | Elszámolási időszak      | 2020. január  |                    |                      |       |
| Nyilatkozat típusa                                        | Normál önrevízió                         |                               | Verzió                   | 2 (aktuális)  |                    |                      |       |
| Tételek száma                                             | 8 / 8                                    |                               | Összes hozzájárulási díj | 28 557 173 Ft |                    |                      |       |
| Elfogadott verzióhoz mért különbözet                      | 0 Ft                                     |                               |                          |               |                    |                      |       |
| Rögzítés Feltöltés                                        |                                          |                               |                          |               |                    |                      |       |
| Engedélytípus kódja                                       |                                          | Engedély száma                |                          | ▼ Szűkítés    |                    |                      |       |
| Kombinált nómenklatúra kódja                              | •                                        | Nullás/üres tételek elrejtése |                          | Alaphelyzet   |                    |                      |       |
| Engedély típusa                                           | Engedély száma                           | Kombinált nómenklatúra        | Mennyiség                | Változás      | Egység             | Hozzájárulási díj    |       |
| 013<br>Földg. feljogosított fogyasztó behozatala EU-ból   | FG2005_202006<br>Nem telephelyhez kötött | 27111100<br>Földgáz           | 125,234                  |               | MWH<br>Megawattóra | 32 194 Ft            | •     |
| 013<br>Földg. feljogosított fogyasztó behozatala EU-ból   | FG2005_202006<br>Nem telephelyhez kötött | 27112100<br>Földgáz           | 22325,43                 |               | MWH<br>Megawattóra | 5 739 198 Ft         | -     |
| 016<br>Földgáz - kereskedelmi működési engedély           | FG2005_9999<br>Nem telephelyhez kötött   | 27111100<br>Földgáz           | 2326,244                 |               | MWH<br>Megawattóra | 598 008 Ft           | •     |
| 016<br>Földgáz - kereskedelmi működési engedély           | FG2005_9999<br>Nem telephelyhez kötött   | 27112100<br>Földgáz           | 2327,44                  |               | MWH<br>Megawattóra | 598 315 Ft           | -     |
| 017<br>Földgáz - egyetemes szolgáltatói működési engedély | FG2005_9999<br>Nem telephelyhez kötött   | 27111100<br>Földgáz           | 1569,24                  |               | MWH<br>Megawattóra | 403 405 Ft           | •     |
| 017<br>Földgáz - egyetemes szolgáltatói működési engedély | FG2005_9999<br>Nem telephelyhez kötött   | 27112100<br>Földgáz           | 5539,78                  |               | MWH<br>Megawattóra | 1 424 111 Ft         | •     |
| 027<br>Földgáz - ESZ lakossági szolgáltatás               | FG2005_9999<br>Nem telephelyhez kötött   | 27111100<br>Földgáz           | 2331,58                  |               | MWH<br>Megawattóra | 599 379 Ft           | •     |
| 027<br>Földgáz - ESZ lakossági szolgáltatás               | FG2005_9999<br>Nem telephelyhez kötött   | 27112100<br>Földgáz           | 74542,2                  |               | MWH<br>Megawattóra | 19 162 563 Ft        | ~     |
|                                                           |                                          |                               |                          |               |                    | Összesen: 28 557 17  | 73 Ft |
|                                                           |                                          |                               |                          | Ment          | iés 🔺 📃 Elv        | vetés K <u>ilépé</u> | is    |
|                                                           |                                          |                               |                          |               |                    |                      |       |

30. ábra - Korábbi folyamat szerinti nyilatkozat önrevíziója

A nyilatkozat kiemelt adatainál megjelenő "Nyilatkozat típusa" címkénél jelzi a rendszer, hogy önrevíziót készítünk.

A megjelenő tételek elő vannak töltve a nyilatkozathoz korábban megadott mennyiséggel. Válaszhatunk: vagy a "Mennyiség" oszlop értékét írjuk át, vagy a változás mezőben egy előjelhelyesen megadott értékkel módosíthatjuk annak értékét. A nyilatkozaton a "Mennyiség" oszlop értéke fog szerepelni.

#### Amennyiben a "Mennyiség" oszlopban negatív érték szerepel, abban az esetben a nyilatkozat nem nyújtható be.

### Nyilatkozat módosítása, szerkesztés folytatása

| Szekció                                                  | Földgáz                              |                                                 | Elszámolási idős    | szak 2019. január                                |                    |                   |       |
|----------------------------------------------------------|--------------------------------------|-------------------------------------------------|---------------------|--------------------------------------------------|--------------------|-------------------|-------|
| Nyilatkozat típusa                                       | Normál önrevízió                     |                                                 | Előző ve            | erzió 1                                          |                    |                   |       |
| Tételek száma                                            | 5/5                                  |                                                 | Összes hozzájárulás | si díj -53 752 Ft                                |                    |                   |       |
| Elfogadott verzióhoz mért különbözet                     | -58 134 Ft                           |                                                 |                     |                                                  |                    |                   |       |
| Rögzítés Feltöltés                                       |                                      |                                                 |                     |                                                  |                    |                   |       |
| Engedélytípus kódja<br>Kombinált nómenklatúra kódja      | v                                    | Engedély száma<br>Nullás/üres tételek elrejtése |                     | Szűkite                                          | és<br>et           |                   |       |
| Engedély típusa                                          | Engedély száma                       | Kombinált nómenklatúra                          | Mennyiség           | Változás                                         | Egység             | Hozzájárulási díj |       |
| 018<br>Földgáz - MEKH engedélyhez nem kötött tevékenység | TESZT_OLD<br>Nem telephelyhez kötött | 27112100<br>Földgáz                             | -198                |                                                  | MWH<br>Megawattóra | -57 842 Ft        | •     |
|                                                          | A megadott mennyiség                 | ı negatív értékű.                               |                     |                                                  |                    |                   |       |
| 026<br>Földgáz-ker.eng.lakossági                         | TESZT2<br>Nem telephelyhez kötött    | 27111100<br>Földgáz                             | 2                   |                                                  | MWH<br>Megawattóra | 584 Ft            | *     |
| 026<br>Földgáz-ker.eng.lakossági                         | TESZT2<br>Nem telephelyhez kötött    | 27112100<br>Földgáz                             | 3                   |                                                  | MWH<br>Megawattóra | 876 Ft            | •     |
| 028<br>Földgáz - vegyipari visszaigénylés                | TESZT_01<br>Nem telephelyhez kötött  | 27111100<br>Földgáz                             | 4                   |                                                  | MWH<br>Megawattóra | 1 169 Ft          | •     |
| 028<br>Földgáz - vegyipari visszaigénylés                | TESZT_01<br>Nem telephelyhez kötött  | 27112100<br>Földgáz                             | Me<br>ny            | entés és kilépés a<br>ilatkozatból               | H<br>awattóra      | 1 461 Ft          | -     |
|                                                          |                                      |                                                 | Mesa                | entés és nyilatkozat zárolá<br>ját szerkesztésre | sa                 | Összesen: -53 75  | 52 Ft |
|                                                          |                                      |                                                 | IVIE<br>Ma          | entes es atalitas                                |                    |                   |       |
|                                                          |                                      |                                                 | 1416                | Mentés                                           | s 🔺 🛛 Eh           | vetés Kilépé      | s     |

31. ábra - Negatív mennyiség

#### 2022.01.01-től érvényes földgáz szekciós bevallási folyamat időszakára eső nyilatkozat

Új földgáz szekciós folyamat bevallási időszakára eső nyilatkozatot akkor enged a Portál önrevízióval módosítani, miután az MSZKSZ ügyfélszolgálata elfogadta a normál nyilatkozatot. Amíg az adott bevallási időszakra nincs elfogadott normál nyilatkozatunk, a NYILATKOZAT MÓDOSÍTÁSA funkció érhető el.

A megjelenő lista elő van töltve a korábban megadott időszakokkal és mennyiség értékekkel.

Az új nyilatkozat felvételéhez hasonlóan itt is lehetőség van további időszakok felvételére: NyiLatkozat Bővítése TOVÁBBI ELSZÁMOLÁSI IDŐSZAKKAL.

A tételnél a mennyiség változását kell megadnunk, csökkentés esetén negatív előjellel. A nyilatkozaton a "Mennyiség változás" oszlopban szereplő érték fog szerepelni.

A TIR Portál összegzi a fizetendő díjat a fejlécben és a tételsorok alatt.

#### Nyilatkozat önrevíziója, új verzió készítése

|                        | Szekció Földgáz<br>Nyilatkozat típusa Normál önrevízió<br>Tételek száma 2/8 |                           |             | Bevallási időszak 2021. október<br>Verzió 1 (aktuális)<br>Eizetendő összesen 25.193.Et |                    |                    |              |          |
|------------------------|-----------------------------------------------------------------------------|---------------------------|-------------|----------------------------------------------------------------------------------------|--------------------|--------------------|--------------|----------|
| Rögzítés               | Teteler Szallia 270                                                         |                           | FIZELE      | 100 05526561 23 13                                                                     | 511                |                    |              |          |
| Elszámolási<br>időszak | Engedély típusa                                                             | Kombinált<br>nómenklatúra | Díjmérték   | Előző verzió<br>mennyisége                                                             | Egység             | Mennyiség változás | Fizetendő    |          |
| 2021.10                | 016<br>Földgáz - kereskedelmi működési engedély                             | 27111100<br>Földgáz       | 257,07      | 1,00000                                                                                | MWH<br>Megawattóra | 100                | 25 707 Ft    | -        |
| 2021.10                | 016<br>Földgáz - kereskedelmi működési engedély                             | 27112100<br>Földgáz       | 257,07      | 2,00000                                                                                | MWH<br>Megawattóra | I                  | 0 Ft         | -        |
| 2021.10                | 017<br>Földgáz - egyetemes szolgáltatói működési<br>engedély                | 27111100<br>Földgáz       | 257,07      | 3,00000                                                                                | MWH<br>Megawattóra | -2                 | -514 Ft      | •        |
| 2021.10                | 017<br>Földgáz - egyetemes szolgáltatói működési<br>engedély                | 27112100<br>Földgáz       | 257,07      | 0,00000                                                                                | MWH<br>Megawattóra |                    | 0 Ft         | •        |
| 2021.10                | <b>027</b><br>Földgáz - ESZ lakossági szolgáltatás                          | 27111100<br>Földgáz       | 257,07      | 0,00000                                                                                | MWH<br>Megawattóra |                    | 0 Ft         | -        |
| 2021.10                | 027<br>Földgáz - ESZ lakossági szolgáltatás                                 | 27112100<br>Földgáz       | 257,07      | 0,00000                                                                                | MWH<br>Megawattóra |                    | 0 Ft         | -        |
| 2021.10                | 161<br>Földgáz - kereskedő saját felhasználása                              | 27111100<br>Földgåz       | 257,07      | 0,00000                                                                                | MWH<br>Megawattóra |                    | 0 Ft         | -        |
| 2021.10                | <b>161</b><br>Földgáz - kereskedő saját felhasználása                       | 27112100<br>Földgáz       | 257,07      | 0,00000                                                                                | MWH<br>Megawattóra |                    | 0 Ft         | -        |
| Új elszámolási idős    | zak                                                                         | Kiválasztott időszal      | k felvétele |                                                                                        |                    |                    | Összesen: 25 | 5 193 Ft |

32. ábra - Nyilatkozat önrevíziója

Elvetés

Kilépés

# Nyilatkozat aláírása

A nyilatkozat aláírási folyamatot a NYILATKOZAT MEGTEKINTÉSE oldal E-ALÁÍRÁS fülén, vagy a NYILATKOZATOK oldal "Nyilatkozat aláírása" funkciójával tudjuk elindítani, amely a sor elején látható kis nyílra kattintva jelenik meg.

A folyamat független az érintett nyilatkozat szekciójától, mind földgáz, mind kőolaj szekció esetén ugyanazokat a lépéseket kell elvégeznünk.

Benyújtott, vagy súlyos hibát tartalmazó nyilatkozat esetén a funkció nem érhető el. A nyilatkozat állapotáról az ALAPADATOK fülön, a hibákról a HIBALISTA fülön tájékozódhatunk.

A művelet végén a nyilatkozat tömeges benyújtásra jelölt állapota megszűnik.

#### Aláírói tanúsítvány kiválasztása

Az aláírás elindítása után egy külső komponens, a <u>MicroSigner</u> alkalmazás jelenik meg. Első alkalommal a böngésző engedélyt kér a komponens futtatására.

Előfordulhat, hogy a MicroSigner alkalmazás a böngésző mögött jelenik meg, így nem látjuk. A Windows tálcáján ez az ikon jelzi az alkalmazást:

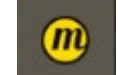

33. ábra - MicroSigner alkalmazás ikonja a tálcán

Amennyiben engedélyeztük a MicroSigner futtatását, a tanúsítvány kiválasztását elindító ablak jelenik meg:

| MicroSigner          |                          |                          | ×     |
|----------------------|--------------------------|--------------------------|-------|
| Munkamenet azonosító | Mzlga8q8e0tf1            |                          |       |
| Szolgáltató:         | agyar Szénhidrogén Kés   | szletező Szövetség       |       |
| Üzenet: Kérem, vál   | asszon tanúsítványt!     |                          |       |
|                      |                          |                          |       |
| Automatikus kilépés  | az alkalmazásból a folya | amat befejeztével        |       |
| Tanúsítvány kivála   | sztása mobillal          | Tanúsítvány kiválasztása | Mégse |

34. ábra - MicroSigner alkalmazás - tanúsítványválasztás indítása

A "Tanúsítvány választása" gomb megnyomására megjelenik egy választó ablak, amellyel ki tudjuk választani aláíró tanúsítványunkat. Amennyiben a felajánlott tanúsítvány számunkra megfelelő, nyomjuk meg az "OK" gombot.

A tanúsítvány választó ablak kialakítása böngésző és Windows verzió függő, előfordulhatnak design eltérések, de funkcionalitásukban megegyeznek.

| Windows | biztonság                 |                | × |
|---------|---------------------------|----------------|---|
| Tanús   | itvány kiválasztása       | а              |   |
|         | MSZKSZ TESZT 1            |                |   |
|         | Kiállító: e-Szigno Test C | A3             |   |
|         | Érvényesség: 2020.07.1    | 4 - 2022.07.14 |   |
|         | Tanúsítvány tulajdonság   | gai            |   |
| További | lehetőségek               |                |   |
|         | ОК                        | Mégse          |   |
|         |                           |                |   |

35. ábra - Tanúsítvány választása

Amennyiben a felajánlott tanúsítvány nem megfelelő, a "További lehetőségek" link megnyomására megjelenik egy lista a számítógépen elérhető tanúsítványokkal.

A listában válasszuk ki a megfelelő aláírói tanúsítványunkat, majd nyomjuk meg az "OK" gombot.

| Windows bi | ztonság<br>Bado Miklos Jozset<br>Kiállító: NETLOCK Trus<br>Érvényesség: 2019.08.             | st Qualified C<br>01 - 2020.07       | A<br>.31      | × |
|------------|----------------------------------------------------------------------------------------------|--------------------------------------|---------------|---|
| *=         | BADÓ MIKLÓS JÓZSE<br>Kiállító: Állampolgári<br>Qualified Citizen CA<br>Érvényesség: 2020.06. | F<br>Tanúsítványki<br>19 - 2022.06   | iadó -<br>.19 |   |
| *=         | Teszt Badó Miklós Józ<br>Kiállító: e-Szigno Test<br>Érvényesség: 2021.09.                    | sef<br>CA3<br>07 - 2021.12           | .09           | 1 |
| *=         | Teszt Badó Miklós<br>Kiállító: e-Szigno Test<br>Érvényesség: 2021.08.                        | CA3<br>31 - 2021.12                  | .02           |   |
| ¥=         | EC Minősített-Tesztelő<br>Kiállító: Test e-Szigno<br>Érvényesség: 2019.09.                   | ő Péterke<br>CA 2017<br>26 - 2021.09 | .26           |   |
| ¥=         | Teszt Badó Miklós<br>Kiállító: e-Szigno Test<br>Érvényesség: 2021.08.                        | CA3<br>31 - 2021.12                  | .02           |   |
|            | MSZKSZ TESZT 1<br>Kiállító: e-Szigno Test<br>Érvényesség: 2020.07.                           | CA3<br>14 - 2022.07                  | .14           | v |
|            | ОК                                                                                           |                                      | Mégse         |   |

36. ábra - További tanúsítványok keresése

## A tanúsítvány kiválasztása elhúzódhat

Amikor 30 másodpercen belül nem választjuk ki a tanúsítványt, a TIR Portál rákérdez, hogy várjon-e tovább? Az "OK" gomb megnyomására tovább vár a MicroSigner alkalmazás válaszára. A "Mégse" gomb megnyomására kilép az aláírási folyamatból.

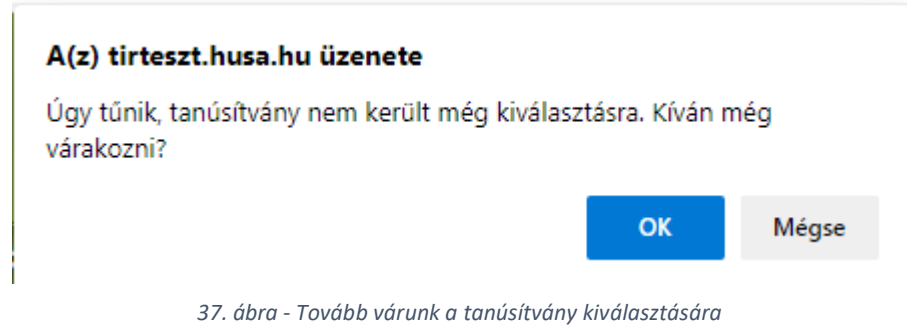

#### Tanúsítvány ellenőrzése

A tanúsítvány kiválasztása után a TIR Portál ellenőrzi, hogy a megadott tanúsítvány regisztrálva van-e az MSZKSZ nyilvántartásában, illetve megfelel-e az aláírás feltételeinek.

Nyilatkozat aláírása

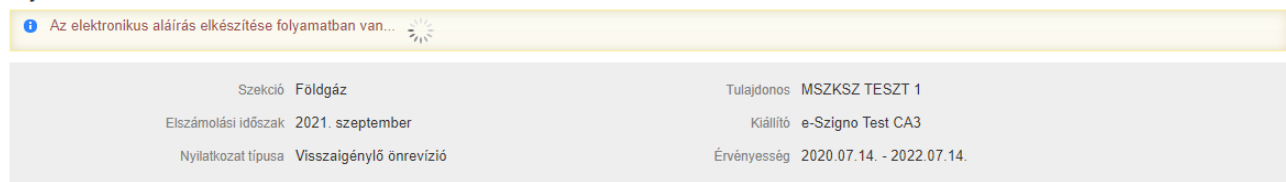

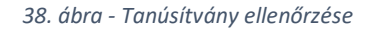

#### Aláírás folytatása

Megfelelő tanúsítvány esetén ismét a MicroSigner alkalmazás indul el. Az "Aláírás megkezdése" gomb megnyomása után a rendszer bekéri a PIN kódot, majd elvégzi az aláírást.

Lassabb internetkapcsolat esetén nem jelenik meg automatikusan a MicroSigner alkalmazás, akkor az "Aláírás folytatása" gomb megnyomásával folytathatjuk az aláírást.

| MicroSigner                             | ×                                                                       |
|-----------------------------------------|-------------------------------------------------------------------------|
| Munkamenet azonosító:                   | M3g4qkhfgjc4a9                                                          |
| Szolgáltató: Mag                        | yar Szénhidrogén Készletező Szövetség                                   |
| Üzenet: Kérem, írja ala                 | á a nyilatkozatot!                                                      |
| Dokumentumok:                           |                                                                         |
| Név                                     | Letöltési URL                                                           |
| Automatikus kilépés az<br>Aláírás mobil | z alkalmazásból a folyamat befejeztével<br>lal Aláírás megkezdése Mégse |

39. ábra - Aláírás elvégzése

| Smart kártya |                             |
|--------------|-----------------------------|
| 8            | Kérem, írja be a PIN kódját |
|              |                             |
| OK           | Törlés                      |

40. ábra - PIN kód megadása

#### PIN kód megadása esetén további várakozás

Amennyiben a PIN kódot nem adjuk meg, egy idő utána rendszer rákérdez, hogy kívánunk-e még várakozni?

Az "OK" gomb megnyomásával tovább vár a TIR Portál a PIN kód megadására, a "Mégse" gomb megnyomására kilép az aláírási folyamatból.

| lgy tűnik, az a | aláírás még nem | készült el. Kíván m | ég várakoz | zni?  |
|-----------------|-----------------|---------------------|------------|-------|
|                 | _               |                     |            |       |
|                 |                 |                     | OK         | Mérer |
|                 |                 |                     | UK         | wegse |

41. ábra - Tovább várunk a PIN kód megadására

#### Sikeres aláírás ellenőrzése

A PIN kód megadása után a TIR Portál elvégzi az aláírást, közben várakozó képernyőt látunk.

\*\*

#### 42. ábra - Az aláírás folyamatban van

#### Sikeres aláírás esetén visszatérünk az E-ALÁÍRÁS fülre, ahol láthatjuk az elkészült aláírás adatait.

#### Nyilatkozat megtekintése (munkaanyag)

|               | 4 M07/07 TC          | 077.4             |                      | teentelő               |                            | 024.00.42.42.22            |                  | Ū. |
|---------------|----------------------|-------------------|----------------------|------------------------|----------------------------|----------------------------|------------------|----|
| rsz.          | Aláíró neve          |                   |                      | Aláírói szerepkör      | k                          | dőbélyeg kelte             | Érvényes?        |    |
| ZT környezet. | Az itt aláírt nyilat | tkozatok kizáróla | g tesztelési célt sz | olgálnak. Azokat, az ü | izemi - éles - környezetbe | en felhasználni nem lehet. |                  |    |
| Alapadatok    | Tételek              | E-aláírás         | Hibalista            | Csatolmányok           | Verziók                    |                            |                  |    |
|               | Tétele               | k száma 2         |                      |                        | Visszaigénylés öss.        | zesen 25 707 000 Ft        |                  |    |
|               | Nyilatkoz            | at tipusa Visszai | génylő önrevízió     |                        | Előző                      | verzió 4                   |                  |    |
|               |                      | Szekció Földgáz   | z                    |                        | Bevallási id               | őszak 2021. szeptember     | 2021. szeptember |    |

A nyilatkozat hiteles e-iratként történő benyújtásának feltétele, hogy azt legalább 1 személy minősített elektronikus aláírással lássa el.

| Aláírás | Benyújtás | Letöltés 🔺 | Módositás | Önrevízió |  |
|---------|-----------|------------|-----------|-----------|--|
|         |           |            |           |           |  |

43. ábra - Az elkészült aláírás

# Nyilatkozat benyújtása

Miután a nyilatkozatot elektronikus aláírással láttuk el, el kell indítanunk a **BENYÚJTÁS** folyamatát, amely a **NYILATKOZAT MEGTEKINTÉSE** funkció indítása után megjelenő, a nyilatkozat áttekintésére lehetőséget nyújtó fülek alatt található meg. A művelet végén a nyilatkozat tömeges aláírásra vagy benyújtásra jelölt állapota megszűnik.

#### Nyilatkozat megtekintése (munkaanyag)

| Nyilatkozat típusa Visszaigénylő önrevízió<br>Tételek száma 2 |             |           |           |                               | Előző verzió<br>Visszaigénylés összesen | 4<br>25 707 000 Ft       |           |  |
|---------------------------------------------------------------|-------------|-----------|-----------|-------------------------------|-----------------------------------------|--------------------------|-----------|--|
| Alapadatok                                                    | Tételek     | E-aláírás | Hibalista | Csatolmányok                  | Verziók                                 |                          |           |  |
|                                                               |             |           |           |                               |                                         |                          |           |  |
| orsz.                                                         | Aláíró neve |           | (         | Aláirói szerepkör             | ldőbél                                  | yeg kelte                | Érvényes? |  |
| yrsz.                                                         | Atáiró neve | SZT 1     |           | Aláirói szerepkör<br>tesztelő | ldőbél<br>2021.0                        | yeg kelte<br>9.12. 13:22 | Érvényes? |  |

44. ábra - A nyilatkozat benyújtási felülete

A "Benyújtás" gomb megnyomása utána a TIR Portál azonnal elindítja a benyújtási folyamatot, a nyilatkozatot érkezteti, és az érkeztetési számot megjeleníti.

| A nyilatkozatbenyújtás feldolgozása megkezdődött. Érkeztetési szám : ekonyv/05601281-202109121351-000205/2021 A feldolgozás eredményéről a Földgáz » Nyilatkozatok menüponton<br>belül tájékozódhat. |                 |                        |                       |        |           |                         |           |          |           |                      |
|----------------------------------------------------------------------------------------------------|-----------------|------------------------|-----------------------|--------|-----------|-------------------------|-----------|----------|-----------|----------------------|
| Érkeztetési sorszám Elszámolási időszak                                                                                                    |                 |                        |                       |        |           |                         |           |          |           |                      |
| Érkeztetési azonositó                                                                                                    | Ügyazonosító    | Elszámolási<br>időszak | Nyilatkozat<br>típusa | Verzió | Önrevízió | Nyilatkozat<br>állapota | Aktuális? | Sikeres? | Hiba oka  | Utolsó<br>módosítás  |
| ekonyv/05601281-<br>202109121351-000 <u>205</u> /2021                                                                                                    | 0938F202109V005 | 2021.09                | Visszaigénylő         | 5      | *         | Portálon<br>benyújtva   | <b>*</b>  | ×        | Részletek | 2021.09.12.<br>13:51 |

45. ábra - Sikeres benyújtás

A nyilatkozat állapotáról, elfogadásáról, elutasításáról a Nyilatkozatok funkción belül tájékozódhatunk.

# Tömeges aláírási és benyújtási műveletek

A TIR Portál lehetőséget biztosít egyrészt arra, hogy több nyilatkozatot alá tudjunk írni az aláíró tanúsítvány egyszeri kiválasztásával, másrészt az aláírt nyilatkozatok egy lépésben történő benyújtására. Első verziós nyilatkozatokat és önrevíziókat egyszerre tudunk kezelni a tömeges műveletek során.

#### Nyilatkozat rögzítése, megjelölés aláírásra

Nyilatkozat rögzítésénél válasszuk az új, "Mentés és aláírásra jelölés" funkciót.

| Rögzítés               |                                                          |                            |           |                    |                                                         |                      |
|------------------------|----------------------------------------------------------|----------------------------|-----------|--------------------|---------------------------------------------------------|----------------------|
| Elszámolási időszak    | Engedély típusa                                          | Kombinált nómenklatúra     | Díjmérték | Mennyiség          | Egység                                                  | Fizetendő            |
| 2022.06                | 018<br>Földgáz - MEKH engedélyhez nem kötött tevékenység | 27111100<br>Földgáz        | 179,95    | 100                | MWH<br>Megawattóra                                      | 17 995 Ft            |
| 2022.06                | 018<br>Földgáz - MEKH engedélyhez nem kötött tevékenység | <b>27112100</b><br>Földgáz | 179,95    | 323,233            | MWH<br>Megawattóra                                      | 58 166 Ft            |
| 2022.06                | 026<br>Földgáz-ker, eng. lakossági                       | 27111100<br>Földgáz        | 179,95    | 434                | MWH<br>Megawattóra                                      | 78 098 Ft            |
| 2022.06                | 026<br>Földgáz-ker.eng.lakossági                         | 27112100<br>Földgáz        | 179,95    | 334,2332           | MWH<br>Megawattóra                                      | 60 145 Ft            |
| 2022.06                | 028<br>Földgáz - vegyipari visszaigénylés                | 27111100<br>Földgåz        | 179,95    | 2 323.434<br>Menté | MWH<br>s és kilépés a                                   | 418 102 Ft           |
| 2022.06                | 028<br>Földgáz - vegyipari visszaigénylés                | 27112100<br>Földgåz        | 179,95    | nyilati<br>Menté   | kozatból<br>es és nyilatkozat zárolása                  | 61 723 Ft            |
| Új elszámolási időszak | Kiválasztott időszak felvétele                           |                            |           | saját s<br>Menté   | szerkesztésre<br>is és aláírás                          | Összesen: 694 229 Ft |
|                        |                                                          |                            |           | ● Menté<br>Menté   | is és aláirásra jelölés●<br>is és benyújtás<br>Mentés ▲ | Elvetés Kilépés      |

46. ábra - Mentés és aláírásra jelölés

A funkció elindítja a nyilatkozat mentését, majd azt aláírásra jelöli. A Nyilatkozat lista "Aláírásra jelölt" oszlopában látható zöld pipa jelzi a nyilatkozat aláírásra jelölt állapotát.

| Érkezt | etési azonositó | Ügyazonosító | Bevallási<br>időszak | Nyilatkozat<br>típusa | Verzió | Önrevízió | Nyilatkozat állapota                  | Aktuális? | Sikeres? | Hiba oka | Utolsó<br>módosítás  | Aláírásra 🖣<br>jelölt | Benyújtásra<br>jelölt |
|--------|-----------------|--------------|----------------------|-----------------------|--------|-----------|---------------------------------------|-----------|----------|----------|----------------------|-----------------------|-----------------------|
|        |                 |              | 2022.06              | Normál                |        |           | Portálon történő<br>szerkesztés alatt | *         |          |          | 2022.06.22.<br>09:15 | *                     |                       |
|        |                 |              |                      |                       |        |           |                                       |           |          |          |                      |                       |                       |

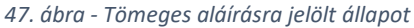

#### Nyilatkozatok tömeges aláírása

Miután a nyilatkozatokat kitöltöttük, mentettük és aláírásra jelöltük, a szekcióhoz tartozó menüben válasszuk a "Tömeges aláírás" pontot.

| Nyilatkozatok     |
|-------------------|
| Új nyilatkozat    |
| Igazolások        |
| Tömeges aláírás   |
| Tömeges benyújtás |

48. ábra - Tömeges aláírás

Megjelenik az aláírásra jelölt nyilatkozatok egyszerűsített listája.

#### Nyilatkozatok tömeges aláírása

| Bevallási időszak | Típus   | Önrevízió                         | Összeg                                                         |
|-------------------|---------|-----------------------------------|----------------------------------------------------------------|
| 2017.01           | Normál  |                                   | 732 702 Ft                                                     |
| 2018.01           | Normál  | *                                 | 66 022 Ft                                                      |
| 2022.06           | Normál  |                                   | 694 229 Ft                                                     |
|                   |         |                                   | <u>Összesen</u><br>Normál: 1 492 953 Ft<br>Visszaigénylő: 0 Ft |
|                   | Aláírás | Aláírás és megjelölés benyújtásra | Aláirás és benyújtás Nyomtatás                                 |

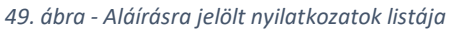

A lista a "Nyomtatás" gombbal exportálható.

Választható műveletek:

- Amennyiben mi vagyunk az aláírók és a benyújtók is, válasszuk az "Aláírás és benyújtás" funkciót. Ekkor az aláírás után a nyilatkozatok azonnal benyújtásra kerülnek.
- Ha a nyilatkozatok benyújtását más végzi vagy aláírás után egy későbbi időpontban kívánjuk benyújtani azokat, akkor válasszuk az "Aláírás és megjelölés benyújtásra" funkciót.
   Ekkor az aláírás után a nyilatkozatok tömeges benyújtásra jelölt állapotba kerülnek, és be kell nyújtani azokat, a Nyilatkozatok tömeges Benyújtása FUNKCIÓ segítségével.
- Az "Aláírás" funkció csak elektronikus aláírással látja el a nyilatkozatokat, nem állítja be a tömeges benyújtás állapotát.

Megjelenik a tanúsítvány választó ablak, majd elindul az aláírási folyamat, amelyet forgó ikonok jeleznek.

A böngészők biztonsági beállításaitól függően **megjelenhet az "Aláírás folytatása" gomb**, amelynek megnyomása után a rendszer bekéri a PIN kódot, és folytatja az aláírást.

| Bevallási időszak | Típus  | Önrevízió | Összeg                       | Aláírás                                              |
|-------------------|--------|-----------|------------------------------|------------------------------------------------------|
| 2017.01           | Normál |           | 732 702 Ft                   |                                                      |
| 2018.01           | Normál | <         | 66 022 Ft                    |                                                      |
| 2022.06           | Normál |           | 694 229 Ft                   |                                                      |
|                   |        |           | <u>Össz</u><br>Norn<br>Vissz | <u>zesen</u><br>nál: 1 492 953 Ft<br>zaigénylő: 0 Ft |
|                   |        |           |                              | Aláírás folytatása                                   |

#### Nyilatkozatok tömeges aláírása

50. ábra – Tömeges aláírás folyamata

A folyamat sikerességét a nyilatkozatsorok végén megjelenő zöld pipa jelzi. Hiba esetén a sor alatt megjelenik a hiba okára utaló üzenet.

| Nyilatkozatok tömeges aláírása |                       |                        |            |                                                                |  |  |  |  |
|--------------------------------|-----------------------|------------------------|------------|----------------------------------------------------------------|--|--|--|--|
| A nyilatkozatok tömeges        | aláírása és benyújtás | ra jelölése véget ért. |            |                                                                |  |  |  |  |
| Bevallási időszak              | Típus                 | Önrevízió              | Összeg     | Megjelölés benyújtásra                                         |  |  |  |  |
| 2017.01                        | Normál                |                        | 732 702 Ft | ✓                                                              |  |  |  |  |
| 2018.01                        | Normál                | ×                      | 66 022 Ft  | *                                                              |  |  |  |  |
| 2022.06                        | Normál                |                        | 694 229 Ft | ×                                                              |  |  |  |  |
|                                |                       |                        |            | <u>Összesen</u><br>Normál: 1 492 953 Ft<br>Visszaigénylő: 0 Ft |  |  |  |  |
|                                |                       |                        | I          | Bezárás Eredmény exportálása                                   |  |  |  |  |

51. ábra – Tömeges aláírás eredménye

Az "Eredmény exportálása" funkcióval a tömeges művelet eredményét TXT formátumban tudjuk exportálni, ami hiba esetén tartalmazza annak leírását.

#### Nyilatkozatok tömeges benyújtása

Az elektronikusan aláírt, tömeges benyújtásra jelölt nyilatkozatokat egy menetben be tudjuk nyújtani a menüpont segítségével. Válasszuk az adott szekcióhoz tartozó menü **"Tömeges benyújtás"** pontját.

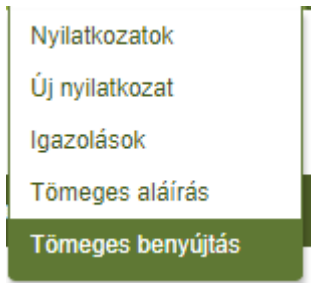

52. ábra – Tömeges benyújtás

#### Megjelenik a tömeges benyújtásra jelölt nyilatkozatok egyszerűsített listája.

#### Nyilatkozatok tömeges benyújtása

| Bevallási időszak | Típus  | Önrevízió | Összeg                                                         |
|-------------------|--------|-----------|----------------------------------------------------------------|
| 2017.01           | Normál |           | 732 702 Ft                                                     |
| 2018.01           | Normál | *         | 66 022 Ft                                                      |
| 2022.06           | Normál |           | 694 229 Ft                                                     |
|                   |        |           | <u>Összesen</u><br>Normál: 1 492 953 Ft<br>Visszaigénylő: 0 Ft |
|                   |        |           | Benyújtás Nyomtatás                                            |

#### 53. ábra – Benyújtásra jelölt nyilatkozatok listája

A lista a "Nyomtatás" funkcióval exportálható.

A "Benyújtás" funkciót választva, megerősítés után elindul a benyújtási folyamat, amelyet forgó ikonok jeleznek. Nyilatkozatok tömeges benyújtása

| A nyilatkozatok benyújtása folyamatba | an van. Ne zárja be a b | öngészőt, és ne frissítse az oldalt! | 2005       |                                                                |
|---------------------------------------|-------------------------|--------------------------------------|------------|----------------------------------------------------------------|
| Bevallási időszak                     | Típus                   | Önrevízió                            | Összeg     | Előkészítés                                                    |
| 2017.01                               | Normál                  |                                      | 732 702 Ft |                                                                |
| 2018.01                               | Normál                  | ×                                    | 66 022 Ft  |                                                                |
| 2022.06                               | Normál                  |                                      | 694 229 Ft |                                                                |
|                                       |                         |                                      |            | <u>Összesen</u><br>Normál: 1 492 953 Ft<br>Visszaigénylő: 0 Ft |

54. ábra- Tömeges benyújtás folyamata

A folyamat sikerességét a nyilatkozatsorok végén megjelenő zöld pipa jelzi. Hiba esetén a sor alatt megjelenik a hiba okára utaló üzenet.

## Nyilatkozatok tömeges benyújtása

| A nyilatko           | ozatok tömeges be                  | nyújtása véget ért.                                                             |                                                                                             |                    |
|----------------------|------------------------------------|---------------------------------------------------------------------------------|---------------------------------------------------------------------------------------------|--------------------|
| Bevallási<br>időszak | Típus                              | Önrevízió                                                                       | Összeg                                                                                      | Benyújtás          |
| 2017.01              | Normál                             |                                                                                 | 732 702 Ft                                                                                  | *                  |
|                      | A nyilatkozatben<br>eredményéről a | yújtás feldolgozása megkezdődött. Érke<br>Földgáz » Nyilatkozatok menüponton be | ztetési szám : ekonyv/05601281-202206220955-000674/2021 A feldolgozás<br>Jlül tájékozódhat. |                    |
| 2018.01              | Normál                             | *                                                                               | 66 022 Ft                                                                                   | *                  |
|                      | A nyilatkozatben<br>eredményéről a | yújtás feldolgozása megkezdődött. Érke<br>Földgáz » Nyilatkozatok menüponton be | ztetési szám : ekonyv/05601281-202206220955-000675/2021 A feldolgozás<br>Jíül tájékozódhat. |                    |
| 2022.06              | Normál                             |                                                                                 | 694 229 Ft                                                                                  | *                  |
|                      | A nyilatkozatben<br>eredményéről a | yújtás feldolgozása megkezdődött. Érke<br>Földgáz » Nyilatkozatok menüponton be | ztetési szám : ekonyv/05601281-202206220955-000676/2021 A feldolgozás<br>Jlül tájékozódhat. |                    |
|                      |                                    |                                                                                 | <u>Összesen</u><br>Normál: 1<br>Visszaigénylő:                                              | 492 953 Ft<br>0 Ft |
|                      |                                    |                                                                                 | Bezárás Eredmény expo                                                                       | ortálása           |

55. ábra – Tömeges benyújtás eredménye

Az "Eredmény exportálása" funkcióval a tömeges művelet eredményét TXT formátumban tudjuk exportálni, ami hiba esetén tartalmazza annak leírását.

#### Egyéb műveletek

#### Tömeges aláírásra jelölés

Nyilatkozat megtekintése (munkaanyag)

A Nyilatkozat listában lehetőségünk van megjelölni egy szerkesztés alatt álló nyilatkozatot, a soreleji menüben megjelenő "Tömeges aláírásra jelölés" funkcióval. Már benyújtott nyilatkozat nem jelölhető ismét tömeges aláírásra.

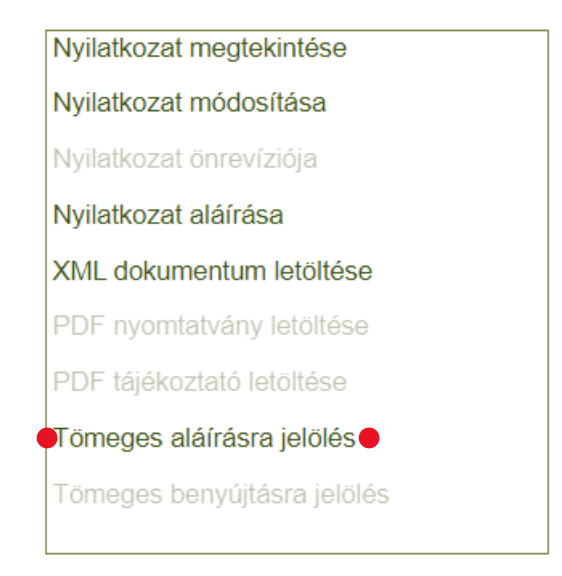

56. ábra – Tömeges aláírásra jelölés sormenüben

Az aláírásra jelölést elvégezhetjük a nyilatkozat megtekintésekor, a "Tömeges aláírásra jelölés" funkció segítségével.

|                   |                                                     | Szekció Földgáz    | :                 |              | Elszámolási időszak 2    |                |            |           |            |           |           |  |
|-------------------|-----------------------------------------------------|--------------------|-------------------|--------------|--------------------------|----------------|------------|-----------|------------|-----------|-----------|--|
|                   |                                                     | Előző verzió 2     |                   |              |                          |                |            |           |            |           |           |  |
| Tételek száma 3   |                                                     |                    |                   |              | Összes hozzájárulási díj |                |            |           |            |           |           |  |
| Elfogadott        | verzióhoz mért kü                                   | lönbözet 36 808    | Ft                |              |                          |                |            |           |            |           |           |  |
| Alapadatok        | Tételek                                             | E-aláírás          | Hibalista         | Csatolmányok | Verziók                  |                |            |           |            |           |           |  |
|                   | Nyilatkozat                                         | állapota Portálo   | n történő szerkes | ztés alatt   |                          |                |            |           |            |           |           |  |
|                   | Utolsó m                                            | ódosítás 2022.00   | 6.22. 09:28, Badó | Miklós TESZT |                          |                |            |           |            |           |           |  |
|                   | Utolsó kikérés 2022.06.22. 09:28, Badó Miklós TESZT |                    |                   |              |                          |                |            |           |            |           |           |  |
| Földgáz szekcióba | n csak elektronik                                   | usan aláírt nyilat | kozat nyújtható b | e.           |                          |                |            |           |            |           |           |  |
| • Tömeges         | s aláírásra jelölé                                  | és 🔸 Aláírá        | s és megjelölés   | benyújtásra  | Aláírás                  | Megjelölés ben | yújtásra l | Benyújtás | Letöltés 🔺 | Módosítás | Önrevízió |  |

57. ábra – Tömeges aláírásra jelölés megtekintéskor

#### Tömeges aláírásra jelölés visszavonása

Amennyiben szeretnénk a tömeges aláírásra jelölést visszavonni, szintén megtehetjük a sor eleji menüben, a "Tömeges aláírásra jelölés visszavonása" funkció választásával.

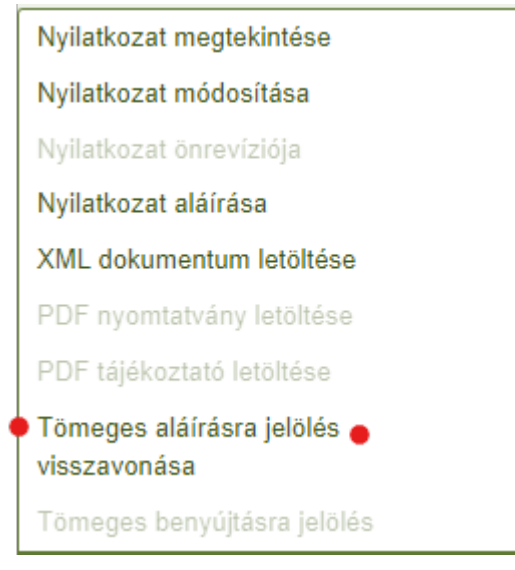

58. ábra – Tömeges aláírásra jelölés visszavonása

A visszavonást elvégezhetjük a nyilatkozat megtekintésekor, a "Aláírásra jelölés visszavonása" funkció segítségével. Nyilatkozat megtekintése (munkaanyag)

|             | Nyilatko                        | Szekció Földgá:<br>zat típusa Normál                       | z                                                           |                                            | Elszámolási időszak 2017. január<br>Előző verzió 3 |                              |           |            |           |           |  |  |  |
|-------------|---------------------------------|------------------------------------------------------------|-------------------------------------------------------------|--------------------------------------------|----------------------------------------------------|------------------------------|-----------|------------|-----------|-----------|--|--|--|
|             | Tétel                           | ek száma 3                                                 |                                                             |                                            | Összes                                             | hozzájárulási díj 732 702 Ft |           |            |           |           |  |  |  |
| Alapadatok  | Tételek                         | E-aláírás                                                  | Hibalista                                                   | Csatolmányok                               | Verziók                                            |                              |           |            |           |           |  |  |  |
|             | Nyilatkoza<br>Utolsó n<br>Utols | t állapota Portálo<br>nódosítás 2022.0<br>ó kikérés 2022.0 | n történő szerkes<br>6.22. 09:17, Badó<br>6.22. 09:29, Badó | ztés alatt<br>Miklós TESZT<br>Miklós TESZT |                                                    |                              |           |            |           |           |  |  |  |
| • Aláirásra | a jelölés vissza                | avonása 🔶 🛛                                                | Aláírás és megje                                            | lölés benyújtásra                          | Aláírás                                            | Megjelölés benyújtásra       | Benyújtás | Letöltés 🔺 | Módosítás | Önrevízió |  |  |  |

59. ábra – Tömeges aláírásra jelölés visszavonása megtekintéskor

#### Tömeges benyújtásra jelölés

A Nyilatkozat listában lehetőségünk van megjelölni egy szerkesztés alatt álló, már elektronikusan aláírt nyilatkozatot, a soreleji menüben megjelenő "Tömeges benyújtásra jelölés" funkcióval. Már benyújtott nyilatkozat nem jelölhető ismét tömeges benyújtásra.

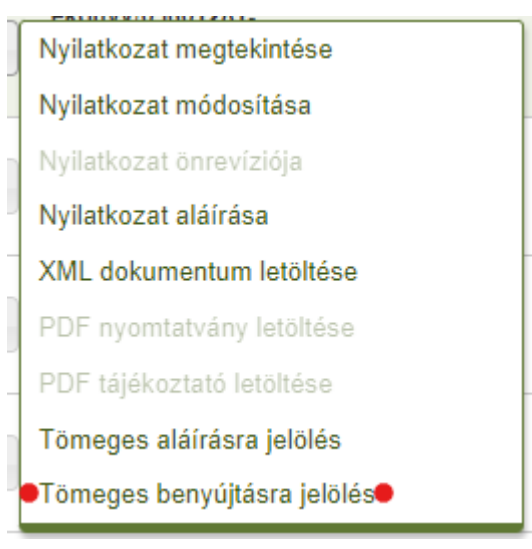

60. ábra – Tömeges benyújtásra jelölés sormenüben

A benyújtásra jelölést elvégezhetjük a nyilatkozat megtekintésekor, a "Megjelölés benyújtásra" funkció segítségével.

Nyilatkozat megtekintése (munkaanyag)

|            | Nyilatkoz<br>Tétele                                                                                                    | Szekció Földgáz<br>zat típusa Normál<br>ek száma 6 | 2         |                      | E<br>Nyila | 3evallási időszak<br>Előző verzió<br>atkozat összesen | 2022. június<br>1<br>694 229 Ft |           |            |           |           |  |
|------------|----------------------------------------------------------------------------------------------------|----------------------------------------------------|-----------|----------------------|------------|-------------------------------------------------------|---------------------------------|-----------|------------|-----------|-----------|--|
| Alapadatok | Tételek                                                                                                    | E-aláírás                                          | Hibalista | Csatolmányok         | Verziók    |                                                       |                                 |           |            |           |           |  |
|            | Nyilatkozat állapota Portálon történő szerkesztés alatt<br>Utolsó módosítás 2022.06.22. 10:14, Badó Miklós TESZT<br>Utolsó kikérés 2022.06.22. 10:14, Badó Miklós TESZT |                                                    |           |                      |            |                                                       |                                 |           |            |           |           |  |
|            | Tömege                                                                                                    | s aláírásra jelölé                                 | s Aláirás | eés megjelölés benyi | újtásra    | Aláírás                                               | Megjelölés benyújtásra          | Benyújtás | Letöltés 🔺 | Módosítás | Önrevízió |  |

61. ábra – Tömeges aláírásra jelölés megtekintéskor

#### Tömeges benyújtásra jelölés visszavonása

Amennyiben szeretnénk a tömeges benyújtásra jelölést visszavonni, szintén megtehetjük a sor eleji menüben, a "Tömeges benyújtásra jelölés visszavonása" funkció választásával.

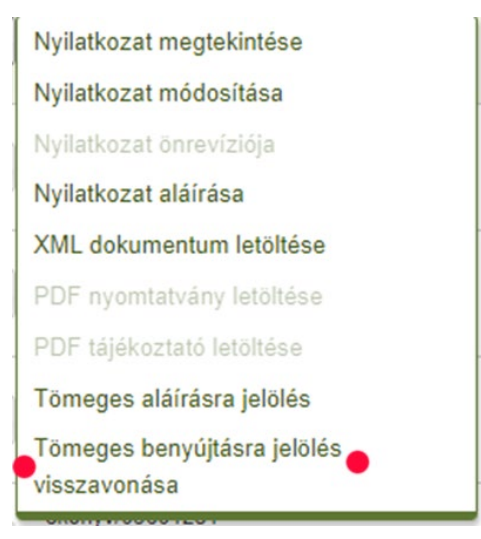

62. ábra – Tömeges benyújtásra jelölés visszavonása

A visszavonást elvégezhetjük a nyilatkozat megtekintésekor, a "Benyújtásra jelölés visszavonása" funkció segítségével. Nyilatkozat megtekintése (munkaanyag)

|            | Nyilatko:<br>Tétele               | Szekció Földgá<br>zat típusa Normá<br>ek száma 6   | iz<br>il                                               |                                            | E<br>Nyila | levallási ldőszak 2022. június<br>Előző verzló 1<br>Ikozat összesen 694 229 Ft |           |            |           |           |
|------------|-----------------------------------|----------------------------------------------------|--------------------------------------------------------|--------------------------------------------|------------|--------------------------------------------------------------------------------|-----------|------------|-----------|-----------|
| Alapadatok | Tételek<br>Nyilatkoza<br>Utolsó n | E-aláírás<br>t állapota Porták<br>nódosítás 2022.0 | Hibalista<br>on történő szerkes:<br>06.22. 10:12, Badó | Csatolmányok<br>ztés alatt<br>Miklós TESZT | Verziók    |                                                                                |           |            |           |           |
| Топ        | Utols<br>neges aláírásra          | ó kikérés 2022.(<br>a jelölés                      | )6.22. 10:13, Badó<br>Aláírás és megjel                | Miklós TESZT<br>lölés benyújtásra          | Aláirás    | Benyújtásra jelölés visszavonása                                               | Benyújtás | Letöltés 🔺 | Módosítás | Önrevizió |

63. ábra – Tömeges benyújtásra jelölés visszavonása megtekintéskor

# A nyilatkozat benyújtás és az önrevízió lépései

#### Egy nyilatkozat esetén

**1.** ÚJ NYILATKOZAT FELVÉTELE

A TIR Portál segítségével elkészítjük a nyilatkozatot, rögzítjük a tételeit. Elmentjük, és ellenőrizzük a hibamentességét.

- NYILATKOZAT MÓDOSÍTÁSA Amennyiben szükséges, módosítjuk a nyilatkozat adatait, javítjuk a hibákat.
- **3. NYILATKOZAT ALÁÍRÁSA** Miután a nyilatkozatot kitöltöttük, elektronikus aláírással látjuk el.
- NYILATKOZAT BENYÚJTÁSA Elektronikus aláírás után a nyilatkozatot benyújtjuk.
- 5. Nyilatkozat önrevíziója

Amennyiben egy korábbi bevallási időszakra eső mennyiségek változtak, lehetőségünk van önrevízió készítésére.

- ÖNREVÍZIÓS NYILATKOZAT ALÁÍRÁSA Az önrevíziós nyilatkozatot szintén alá kell írni elektronikusan.
- 7. ÖNREVÍZIÓS NYILATKOZAT BENYÚJTÁSA Elektronikus aláírás után a nyilatkozatot benyújtjuk.

#### Több nyilatkozat esetén

**1.** ÚJ NYILATKOZAT FELVÉTELE

A TIR Portál segítségével elkészítjük a nyilatkozatokat, rögzítjük a tételeiket. Elmentjük és egyúttal aláírásra jelöljük (Mentés és ALÁÍRÁSA JELÖLÉS), ellenőrizzük a hibamentességét.

#### 2. NYILATKOZAT MÓDOSÍTÁSA

Amennyiben szükséges, módosítjuk a nyilatkozat adatait, javítjuk a hibákat, és a MENTÉS ÉS ALÁÍRÁSA JELÖLÉS funkcióval mentjük el.

- NYILATKOZATOK TÖMEGES ALÁÍRÁSA Miután a nyilatkozatokat kitöltöttük, egy menetben elektronikus aláírással látjuk el, és akár azonnal be is nyújthatjuk azokat.
- 4. NYILATKOZATOK TÖMEGES BENYÚJTÁSA

A tömeges benyújtásra jelölt nyilatkozatokat egyszerre benyújtjuk.

5. NYILATKOZAT ÖNREVÍZIÓJA

Amennyiben egy korábbi bevallási időszakra eső mennyiségek változtak, önrevíziót készítünk.

6. ÖNREVÍZIÓS NYILATKOZATOK TÖMEGES ALÁÍRÁSA

Az önrevíziós nyilatkozatot szintén alá kell írni elektronikusan. Lehetőség van az önrevíziós nyilatkozat(ok) és a normál nyilatkozat vagy visszaigénylő nyilatkozat egy menetben történő aláírására a MENTÉS ÉS ALÁÍRÁSRA JELÖLÉS funkció használatával.

7. ÖNREVÍZIÓS NYILATKOZATOK TÖMEGES BENYÚJTÁSA

Elektronikus aláírás után a tömeges benyújtásra jelölt nyilatkozatokat egyszerre benyújtjuk.